SW

جزوه آموزش مقدماتى

نرم افزار ساليد وركز

بخش اسکچ

شرکت آراکو

WWW.ARACO.IR

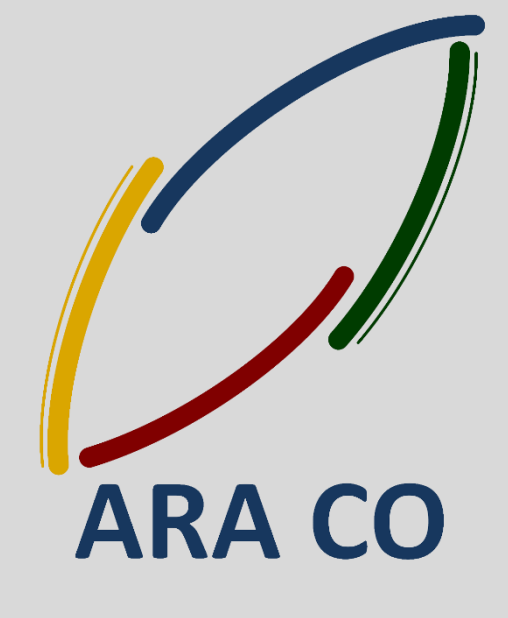

TA-98-01-01

WWW.ARACO.IR

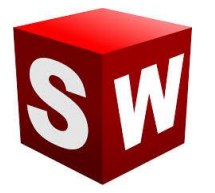

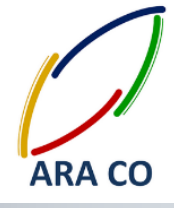

این جزوه مخصوص دانشجویان دوره های خصوصی و سازمانی شرکت آراکو و به منظور مطالعه و به یادآوری مطالب کلی می باشد.

شرکت آر**اک**و

√ آموزش های سازمانی و خصوصی نرم افزار سالیدورکز در بخش های :

(مقدماتی، متوسطه، ورقکاری Sheet Metal پیکر بندی Configuration، تحلیل تنش Simulation، شبیه سازی سیالاتی Flow works، رندرینگ، پایپینگ Routing and Piping)

✓ انجام کلیه پروژه های مدلسازی سه بعدی و نقشه کشی صنعتی

√ انجام کلیه پروژه های مهندسی معکوس و طراحی صنعتی

طراحی و مدلسازی پایپینگ در نرم افزار سالیدورکز

√ شبیه سازی سیالاتی و انتقال حرارت

√ تحلیل تنش و سیمولیشن استاتیک

✓ رندرینگ صنعتی و تبلیغاتی از محصولات

井 شماره تماس مستقیم (محمد قربانعلی بیک) : ۹۱۲۴۷۸۰۲۶۸

↓ شماره تماس مستقیم (حسین قربانعلی بیک) : ۰۹۳۵۸۳۲۲۳۰۱ ↓ شماره تماس دفتر : ۰۲۱۶۶۵۶۱۹۷۴ – ۰۲۱۶۶۱۲۹۷۴۵

> تلفن : ۶۶۵۶۱۹۷۴-۰۲۱ یست الکترونیک : Info@araco.ir

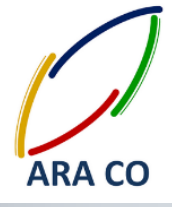

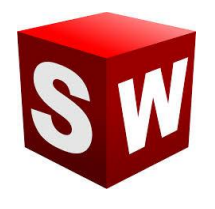

#### درس اول : مفاهیم رنگ ها در بخش اسکچ سالیدورکز

در بخش اول آموزش گام به گام نرم افزار سالیدورک به این نکته اشاره می کنیم که هنگام رسم اسکچ در سالیدورک هر یک از ترسیم ها به رنگهای مشخصی در می آیند. این رنگ ها تعاریف مشخصی دارد و عدم توجه به این رنگ ها مشکلاتی را در حین مدلسازی ایجاد می کند.

رنگهای اصلی اسکچ ها در سالید ورک عبارتند از:

- ✓ آبی : مفهوم این رنگ مقید نبودن نمایه رسم شده(نقطه، خط، کمان و ...) می باشد.برای مقید کردن نمایه ها باید
   آنها را اندازه گذاری نمود.
  - ✓ مشکی : مفهوم این رنگ مقید بودن نمایه رسم شده و ثابت بودن مکان آن نسبت به مبدا مختصات می باشد.
    - 🗸 زرد : مفهوم این رنگ مغایرت بین قیود و یا ابعاد داده شده است.
    - √ قرمز : مفهوم این رنگ غیر قابل حل بودن شکل با توجه به ابعاد و قیود داده شده است.
      - 🗸 قهوه ای : مفهوم این رنگ رفرنسی است که اکنون وجود ندارد.

باید توجه داشت که اسکچ در حالتی از نظر مهندسی صحیح می باشد که بدون استفاده از قید فیکس، به رنگ مشکی در آمده باشد .

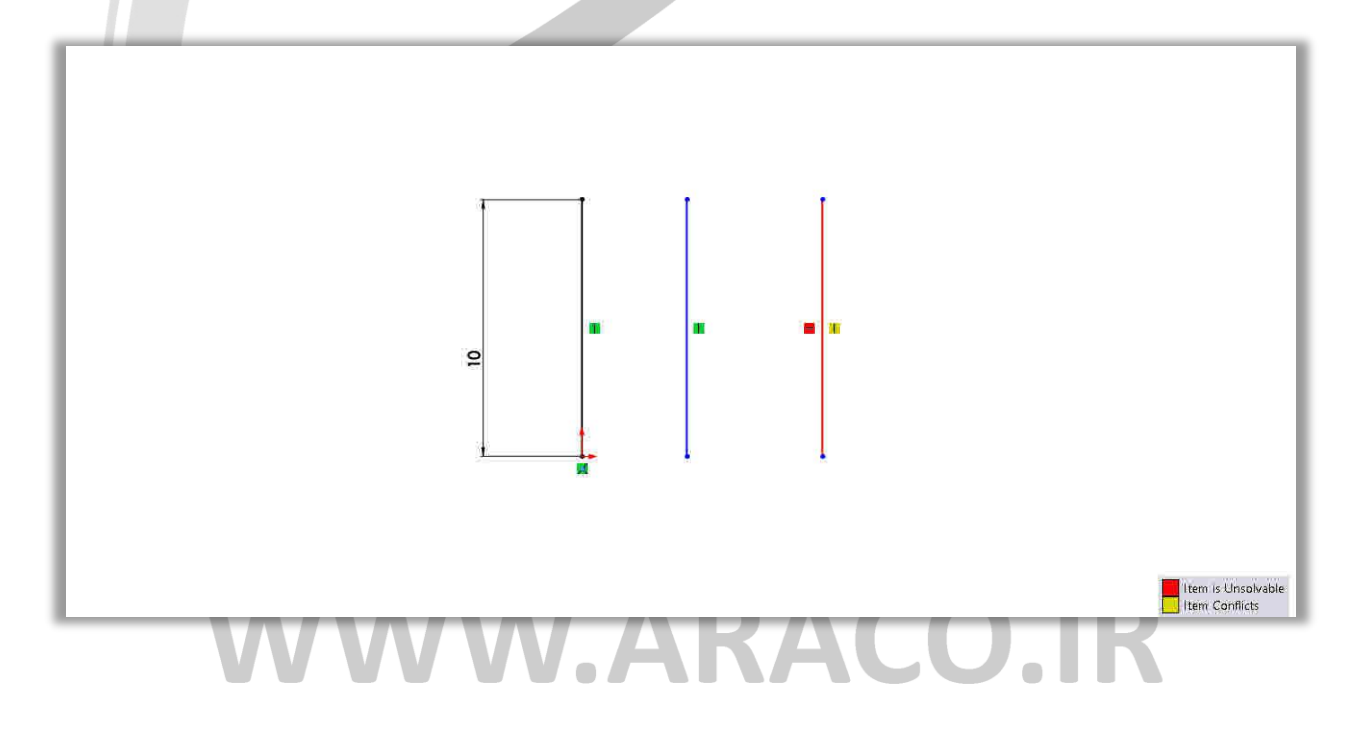

تلفن : ۶۶۵۶۱۹۷۴-۰۲۱ پست الکترونیک : Info@araco.ir

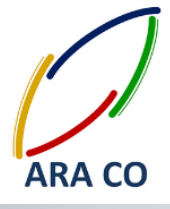

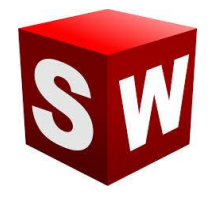

#### درس دوم : مقید سازی صحیح اسکچ با استفاده از مرکز مختصات

مقید کردن اسکچ در سالید ورک به عنوان یک نرم افزار مهندسی بسیار مهم است. در حقیقت اگر اسکچی مقید نباشد بدان معنا است که برخی از اندازه های مهم در آن دیده شده و یا قیود هندسی بین خطوط و نقاط و کمانها لحاظ نگردیده است. مرکز مختصات در اسکچ کمک شایانی به مقید سازی ترسیم می نماید. استفاده از خطوطی که از مرکز مختصات می گذرند شما را از بسیاری اندازه ها بی نیاز می کند. همچنین باید توجه داشت که در صورتیکه ترسیم مورد نظر متقارن است سعی گردد مبدأ مختصات و یکی از محور ها در خط تقارن آن قرار گیرند تا در مراحل بعدی کاربر با راحتی بیشتری از دستورات تکمیلی استفاده نماید. در تصویر زیر مشخص گردیده که خط افقی که از مبدا می گذرد برای مقید شدن تنها به یه اندازه نیاز دارد. این در حالی است که خط افقی مشابهی که از مبدا عبور نمی کند به ۳ اندازه یا قید نیازمند است.

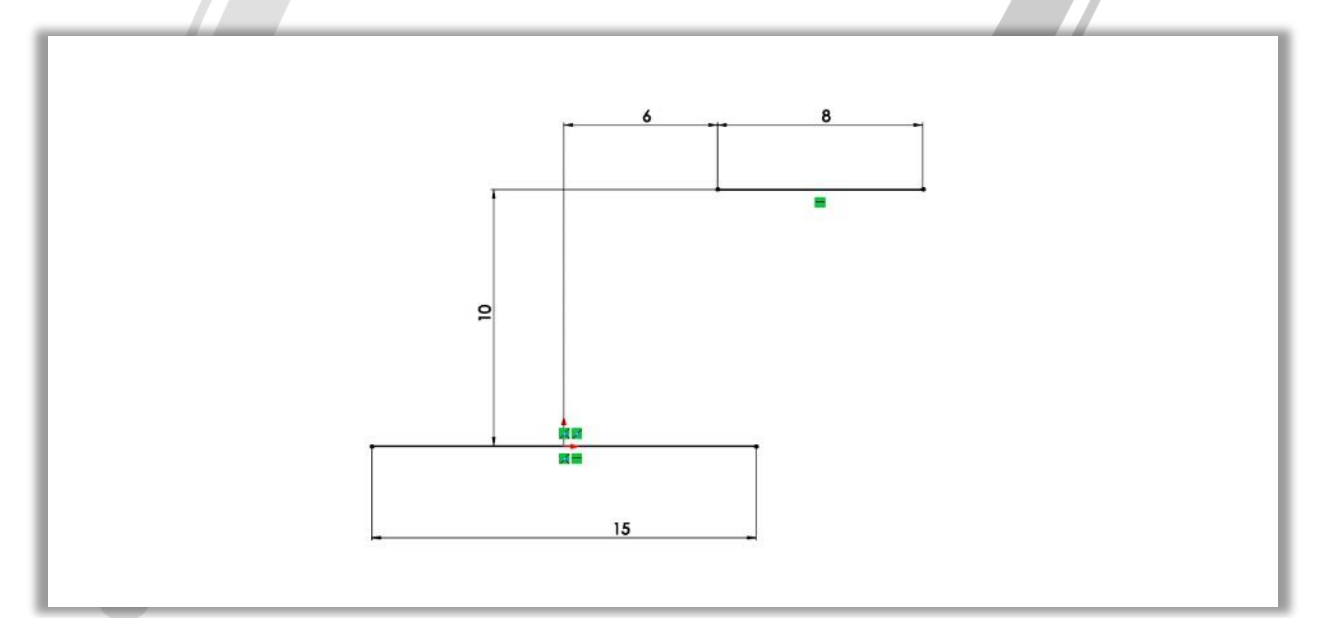

## ARA CO WWW.ARACO.IR

تلفن : ۶۶۵۶۱۹۷۴–۰۲۱ پست الکترونیک : Info@araco.ir

۔ آدرس سایت : www.araco.ir

تلفکس : ۶۶۱۲۹۷۴۵–۲۱

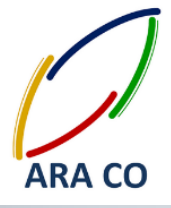

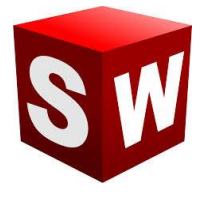

درس سوم: چرا با تغییر اندازه های یک ترسیم در بخش مشخصات، آن ترسیم مقید نمی شود؟

نحوه مقید کردن یک نمایه یا ترسیم در محیط سالیدورکز با استفاده از دستور smart dimensions و بکار گیری قیود انجام می پذیرد. در این میان بسیاری از کاربران به اشتباه در پس از انتخاب نمایه ( نقطه، خط، کمان و ... ) با استفاده از بخش مشخصات که به صورت پنجره ای در سمت چپ باز می گردد اقدام به اندازه گذاری آن ترسیم و نمایه می کنند که این اندازه گذاری به هیچ عنوان شکل و ترسیم را مقید نمی کند.

به همین دلیل به کلیه کاربران سالید ورکز توصیه می گردد برای مقید کردن ترسیم خود حتما از دستور smart dimensions و قیود استفاده نمایند.

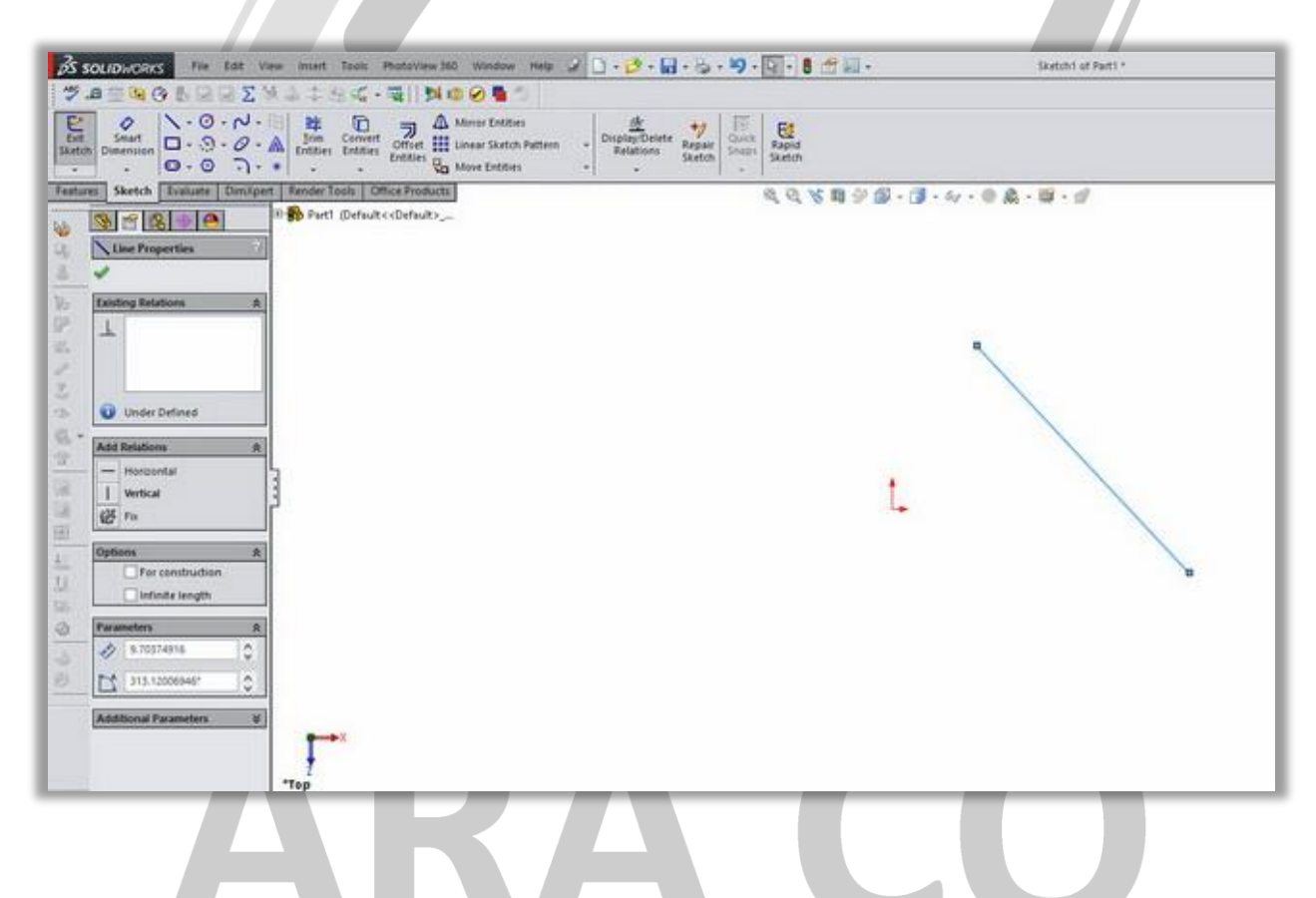

### WWW.ARACO.IR

تلفن : ۶۶۵۶۱۹۷۴–۰۲۱ پست الکترونیک : Info@araco.ir

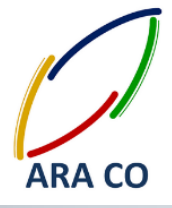

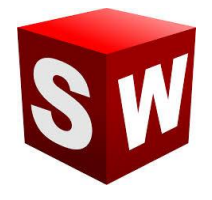

#### درس چهارم : خطوط کمکی (For construction) و عملکرد آن در ایجاد زاویه خطوط

در مبحث نقشه کشی صنعتی اصطلاح خطوط ندید (همان خطوط کمکی) به خطوطی گفته میشود که در ترسیم نمایی از مدل، به دلیل قرارگیری در بخش پشتی، در تصویر نمایش داده نشود.

اما در بخش اسکچ سالیدورک خطوط کمکی به منظور استفاده در اندازه گذاری به خصوص تعیین زوایای خطوط و همچنین در دستورهایی مانند میرور و پترن به کار می رود. این خطوط به عنوان خطوط فرعی اسکچ به نرم افزار معرفی شده است. درصورتیکه در اسکچ شما خط مرجعی به صورت افقی یا عمودی وجود نداشته باشد، با رسم یک خط کمکی و ایجاد قید افقی و عمودی در آن، می توان از آن برای تعریف زاویه خط اصلی استفاده نمود.

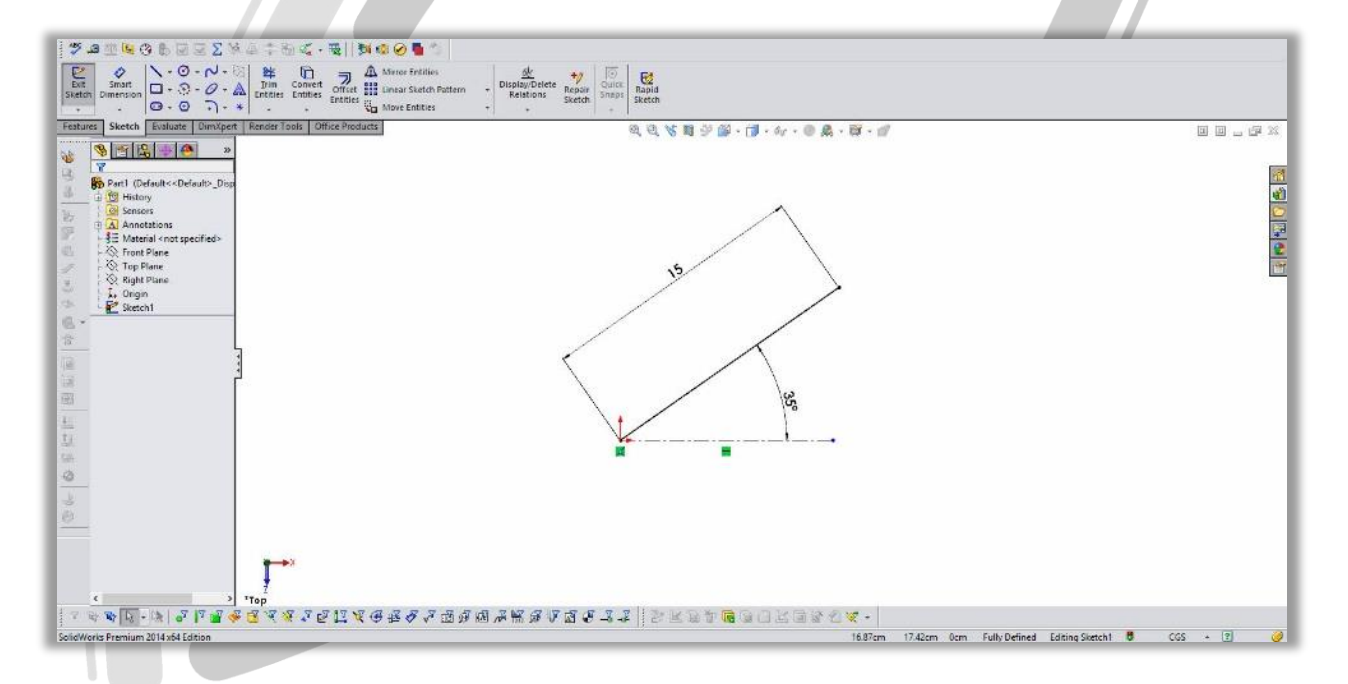

## ARA CO www.araco.ir

تلفن : ۶۶۵۶۱۹۷۴–۰۲۱ پست الکترونیک : Info@araco.ir

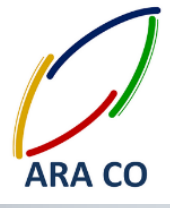

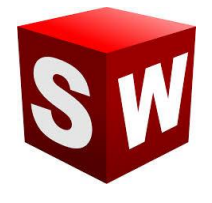

#### درس پنجم : مدیریت نوار ابزار مدیریت فرمان ها -Command Manager

نوار ابزار مدیریت فرمانها Command manager به عنوان یکی از قسمت های اصلی رابط کاربری سالیدورک شناخته می شود. این نوار ابزار در حالت عادی در بخش بالایی صفحه قرار دارد و شامل تبهای مختلفی از قبیل اسکچ – Sketch ، فیچرز Features و .. می شود. در بسیاری از موارد کاربران به صورت ناخود آگاه این نوار ابزار را از قسمت بالایی صفحه جدا می کنند و نوار ابزار به صورت مجزا در صفحه اصلی نمایش داده می شود. برای جا به جا کردن نوار ابزار مدیریت فرمانها، کافیست روی بخش بیرونی آن کلیک کنید و دکمه موس را نگه دارید. سپس با نزدیک کردن نوار ابزار مذکور به بالا، راست و یا چپ

|                                                                                                    | 142014.0            | Internet in the second second  |
|----------------------------------------------------------------------------------------------------|---------------------|----------------------------------------------------------------------------------------------------|
| 🖉 Sociawonks File Edit View Inset Tools PhotoView380 Window Help 🖉 🗋 - 😰 - 😭 - 😨 - 👰 - 💽 - 🔮 🛣 😓 - | Part1 *             |                                                                                                    |
|                                                                                                    | ) 🎔 🙇 🎹 🐚 😗 🛃 I     | 引品 Σ 🏁 合 本 印 🌾 - 🖼 🛛 🌠 🧐 🖉 🖣 🍏                                                                                                    |
| ③ ○ K 前 ジ 提 - ゴ - か                                                                                | - 🕐 🎄 - 👰 - 😭       |                                                                                                    |
|                                                                                                    |                     |                                                                                                    |
| Part (Default-CDefault-Disp                                                                        |                     |                                                                                                    |
|                                                                                                    | CommandManaarr      |                                                                                                    |
| A Annotations                                                                                      |                     |                                                                                                    |
| ST material with spectrals                                                                         | Calt Appessance     | 14 March 14 March 14  |
| Tep Plane                                                                                          | Supp Approxime      | 2                                                                                                    |
| Cight Plane                                                                                        | Paste Appelirance   | 5                                                                                                    |
|                                                                                                    | Fold Decal          | 8                                                                                                    |
|                                                                                                    | Distance of Paralam | 3146                                                                                                    |
|                                                                                                    | Concerning Window   | Eval                                                                                                    |
|                                                                                                    | Final Render        | 2                                                                                                    |
|                                                                                                    | R. Options          | 1100                                                                                                    |
| 5                                                                                                  | 👏 Schedule Render   | abut l                                                                                                    |
|                                                                                                    | Recall Last Render  | <i>a</i>                                                                                                    |
| •                                                                                                  |                     | and a second second sec |
| 1                                                                                                  |                     | 1040                                                                                                    |
|                                                                                                    |                     | 345                                                                                                    |
|                                                                                                    |                     |                                                                                                    |
|                                                                                                    |                     |                                                                                                    |
|                                                                                                    |                     |                                                                                                    |
|                                                                                                    |                     |                                                                                                    |
|                                                                                                    |                     | 1                                                                                                    |
|                                                                                                    |                     |                                                                                                    |
| Y Y                                                                                                |                     | I                                                                                                    |
|                                                                                                    |                     |                                                                                                    |
| 1444                                                                                               |                     |                                                                                                    |
|                                                                                                    |                     |                                                                                                    |
| SolidWorks Premium 2014 x64 Edition                                                                |                     | Editing Part (3)                                                                                                    |
|                                                                                                    |                     |                                                                                                    |

## ARA CO www.araco.ir

تلفکس : ۶۶۱۲۹۷۴۵–۲۱

آدرس سایت : www.araco.ir

تلفن : ۶۶۵۶۱۹۷۴–۰۲۱ پست الکترونیک : Info@araco.ir

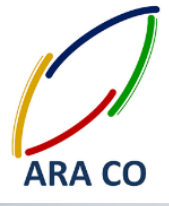

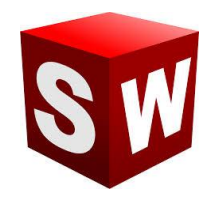

#### درس ششم: قیدهای بین خط و نقطه در اسکچ سالیدورک

همانگونه که در بخش های پیشین بیان گردید، اندازه گذاری و مقید سازی دو راه اصلی برای ایجاد یک ترسیم یا اسکچ کامل و تعریف شده است. در این میان مقید سازی موردی است که به توضیح بیشتری دارد. به همین منظور در چند مبحث آینده به نحوه مقید سازی نمایه ها نسبت به هم می پردازیم. در ابتدا قید های بین نقطه و خط را در اسکچ معرفی می کنیم. برای نمایش قید های بین نقطه و خط، ابتدا خط (و یا نقطه) را با کلیک موس انتخاب کرده و پس از نگه داشتن دکمه Ctrl ، روی المان دیگر که در این بخش نقطه می باشد کلیک می کنیم. در این حالت پنجره مشخصات باز می شود و ازبین قیود معرفی شده می توانید قید مورد نظر خود را انتخاب کنید. کارکرد هریک از قیود بین نقطه و خط به شرح ذیل می باشد.

| Exit       Smart       Smart       P       O       A       Mirror Entities         Stetch       Dimension       O       O       A       Mirror Entities       Officet       Dimension       Officet       Dimension       Officet       Dimension       Officet       Dimension       Officet       Dimension       Officet       Dimension       Officet       Dimension       Officet       Dimension       Dimension       Sketch       Dimension       Sketch       Sketch                                              |
|----------------------------------------------------------------------------------------------------|
| Features       Sketch       Evaluate       Render Tools       Office Products       Flow Simulation         Image: Sketch       Evaluate       Render Tools       Office Products       Flow Simulation         Image: Sketch       Evaluate       Render Tools       Office Products       Flow Simulation         Image: Sketch       Evaluate       Render Tools       Office Products       Flow Simulation         Image: Sketch       Evaluate       Render Tools       Office Products       Flow Simulation         Image: Sketch       Evaluate       Render Tools       Office Products       Flow Simulation         Image: Sketch       Evaluate       Render Tools       Office Products       Flow Simulation         Image: Sketch       Evaluate       Render Tools       Office Products       Flow Simulation         Image: Sketch       Evaluate       Render Tools       Office Products       Flow Simulation         Image: Sketch       Evaluate       Render Tools       Evaluate       Render Tools       Flow Simulation         Image: Sketch       Evaluate       Render Tools       Evaluate       Render Tools       Flow Simulation         Image: Sketch       Evaluate       Render Tools       Evaluate       Render Tools       Flow Simulation |
| Properties ?                                                                                                    |
| ✓ -34                                                                                                    |
| Selected Entities                                                                                                    |
| Existing Relations                                                                                                    |
|                                                                                                    |
|                                                                                                    |
| Under Defined                                                                                                    |
| Add Relations R                                                                                                    |
| Coinogent                                                                                                    |
|                                                                                                    |
| Options  For construction                                                                                                    |
|                                                                                                    |
|                                                                                                    |
| тор                                                                                                    |
| Midpoint: با انتخاب این قید نقطه در مرکز هندسی خط قرار خواهد گرفت<br>Coincident: با انتخاب این قید نقطه در مرکز هندسی خط قرار خواهد گرفت                                                                                                    |
| coincident: با انتخاب این فید نقطه در امتداد راستای خط قرار می دیرد (تلاقی)                                                                                                    |
| Fix : با انتخاب این قید، خط و نقطه در محل فعلی خود در صفحه ثابت خواهند شد                                                                                                    |
| WWW.ARACO.IR                                                                                                    |
|                                                                                                    |

تلفن : ۶۶۵۶۱۹۷۴-۰۲۱ پست الکترونیک : Info@araco.ir

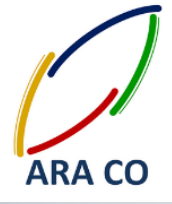

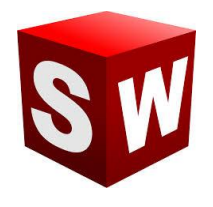

درس هفتم: قیدهای بین خط و خط در سالیدورک

برای نمایش قیود بین دو خط، ابتدا خط اول را با کلیک موس انتخاب کرده و پس از نگه داشتن دکمه Ctrl ، روی خط بعد کلیک می کنیم. در این حالت پنجره مشخصات باز می شود و از بین قیود معرفی شده می توانید قید مورد نظرخود را انتخاب کنید. کارکرد هریک از قیود بین دو خط به شرح ذیل می باشد.

| Smart     Smart     Smart |
|----------------------------------------------------------------------------------------------------|
| Features Sketch Evaluate Render Tools Office Products How Simulation                                                                                                    |
| S m B Part @efault <default<default<default<< td=""></default<default<default<<>                                                                                                    |
| Properties ?                                                                                                    |
| ✓ ->>                                                                                                    |
| Selected Entities (A)                                                                                                    |
| Existing Relations *                                                                                                    |
| Add Relations 🛞<br>Horizontal<br>Yertical<br>Cojlinear<br>Perpendicular                                                                                                    |
| Parallel<br>= Egual<br>Egual                                                                                                    |
| Options     A       For construction     A       Top                                                                                                    |

Horizontal: با انتخاب این گزینه هر دو خط به حالت افقی در می آیند Vertical: با انتخاب این گزینه هر دو خط به حالت عمودی در می آیند Collinear: با انتخاب این قید، دو خط در راستای هم قرار می گیرند (همراستا می شوند) Perpendicular: در این حالت راستای دو خط انتخاب شده بر هم عمود می شود Parallel: با انتخاب این گزینه، دو خط با هم موازی خواهند شد

Equal: در این حالت، طول هر دو خط با هم برابر خواهد شد

Fix: ین قید به منظور ثابت کردن محل هر دو خط در صفحه به کار می رود

تلفن : ۶۶۵۶۱۹۷۴–۰۲۱ پست الکترونیک : Info@araco.ir

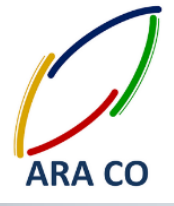

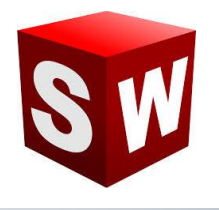

درس هشتم: قیدهای بین دو کمان در سالیدورک

برای نمایش قیود بین دو کمان، ابتدا کمان اول را با کلیک موس انتخاب کرده و پس از نگه داشتن دکمهCtrl ، روی کمان

بعد کلیک می کنیم. در این حالت پنجره مشخصات باز می شود . کارکرد هریک از قیود بین دو کمان به شرح ذیل می باشد**.** 

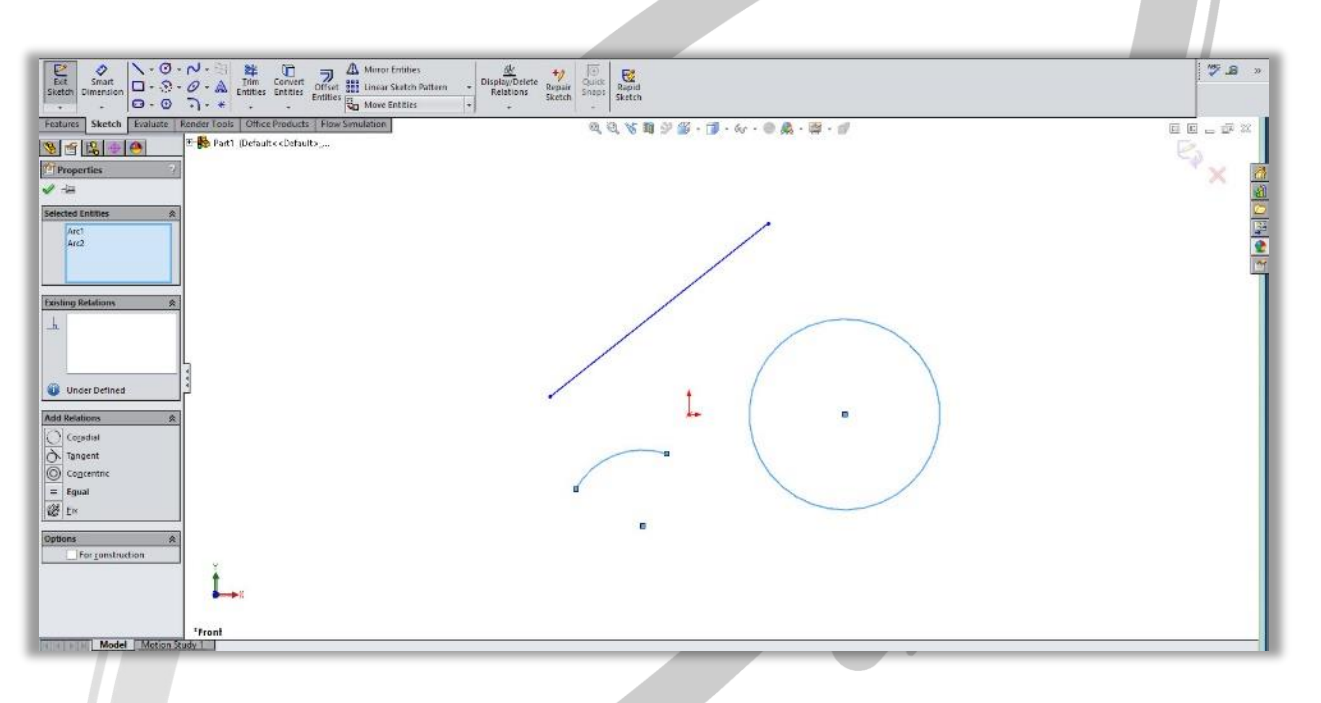

Cordial: با انتخاب این گزینه هر دو قوس بر هم منطبق می شوند

Tangent: در این حالت دو کمان بر همدیگر مماس خواهند شد

Concentric: این قید دو کمان را هم مرکز خواهد نمود

Equal: در این حالت شعاع دو کمان *با ه*م *برابر می گردد* 

### WWW.ARACO.IR

تلفن : ۶۶۵۶۱۹۷۴–۰۲۱ پست الکترونیک : Info@araco.ir

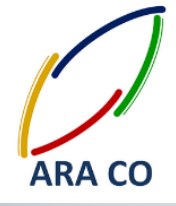

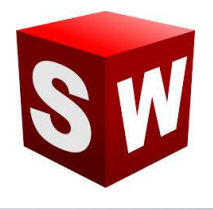

#### درس نهم: قیدهای بین کمان و خط در سالیدورک

برای نمایش قیود بین کمان و خط، ابتدا کمان اول را با کلیک موس انتخاب کرده و پس از نگه داشتن دکمه Ctrl ، روی خط کلیک می کنیم. در این حالت پنجره مشخصات باز می شود کارکرد هریک از قیود بین کمان و خط به شرح ذیل می باشد.

| State     Diversion     - O - N - State     Time     Concert     Time     Concert     Time     Time     Concert     Time     Concert     Time     Time     Concert     Time     Time<                                                                                                    | j ♥ 40 ∰ <b>14</b> (9 €) ⊗ ⊠ Σ ≫ 4 × |
|----------------------------------------------------------------------------------------------------|--------------------------------------|
| Features Sketch Evaluate ReneerTools Office Products Flow Simulation                                                                                                    | E E 64 %                             |
| 🖎 📺 💫 🔶 Parti (Default-Cofrailt)                                                                                                    | PA I                                 |
| T Properties 2                                                                                                    |                                      |
|                                                                                                    |                                      |
| Part of a 19 miles of a 19 miles of a 19 mil |                                      |
| service universe and the service of the service of  |                                      |
| Linet                                                                                                    | 2                                    |
|                                                                                                    |                                      |
|                                                                                                    |                                      |
| Existing Relations *                                                                                                    |                                      |
|                                                                                                    |                                      |
|                                                                                                    |                                      |
|                                                                                                    |                                      |
|                                                                                                    |                                      |
| G Under Detines                                                                                                    |                                      |
| Add Bulations                                                                                                    |                                      |
| ∂ Tangent                                                                                                    |                                      |
| 100 Free                                                                                                    |                                      |
| Octions 4                                                                                                    |                                      |
| For construction                                                                                                    |                                      |
|                                                                                                    |                                      |
|                                                                                                    |                                      |
|                                                                                                    |                                      |
|                                                                                                    |                                      |
|                                                                                                    |                                      |
| · · · · · · · · · · · · · · · · · · ·                                                                                                    |                                      |
|                                                                                                    |                                      |
| Displays a percent winn of the model.                                                                                                    | Editing Sketch1 5 CGS - 3            |
|                                                                                                    |                                      |

Tangent: در این حالت کمان بر خط مماس خواهد شد

# ARA CO www.araco.ir

تلفن : ۶۶۵۶۱۹۷۴–۰۲۱ پست الکترونیک : Info@araco.ir

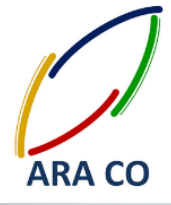

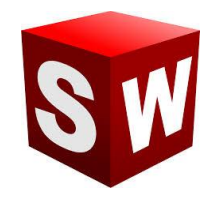

درس دهم: نحوه رسم و انواع خطوط در اسکچ سالیدورکز

همانگونه که بیان گردید هدف از ترسیم اسکچ در سالیدورکز ایجاد خطوط و ترسیم هایی است که به عنوان مرزهای مدل سازی سه بعدی به کار میروند. پر کاربرد ترین دستور در بخش اسکچ دستور رسم خط یا همان Line می باشد. دستور خط خود از دو بخش خط اصلی که با نام Line مشخص شده و خطوط کمکی یا Centerline تشکیل شده است. خطوط اصلی به عنوان مرز اسکچ در نظر گرفته می شوند در حالیکه خطوط کمکی به عنوان ابزاری جهت مشخص کردن اندازه ها و زوایا به کار می رود. همچنین از خطوط کمکی در دستورهایی مانند میرور و پترن نیز استفاده میشود. برای رسم خط روی گزینه اnc می رود. همچنین از خطوط کمکی در دستورهایی مانند میرور و پترن نیز استفاده میشود. برای رسم خط روی گزینه تعیین موقعیت نقطه نهایی خط، روی محل مورد نظر کلیک می کنیم. باید توجه داشت در حین اجرای این دستور نگه داشتن تعیین موقعیت نقطه نهایی خط، روی محل مورد نظر کلیک می کنیم. باید توجه داشت در حین اجرای این دستور نگه داشتن ما در نوار ابزار اسکچ کلیک می کنیم و سپس نقطه ابتدایی خط را با کلیک کردن مشخص می نماییم. در انتها نیز برای تعیین موقعیت نقطه نهایی خط، روی محل مورد نظر کلیک می کنیم. باید توجه داشت در حین اجرای این دستور نگه داشتن و مسم می می نمایت دستور نگه داشتن ما در نوا مایز ایدان این در این محلور می نظر کلیک می کنیم. باید توجه داشت در حین اجرای این دستور نگه داشتن مرعین موقعیت نقطه نهایی خط، روی محل مورد نظر کلیک می کنیم. باید توجه داشت در حین اجرای این دستور نگه داشتن در عم اصلی یا کمکی است که زاویه آن را مشخص کنیم. باید توجه داشت برای مشخص کردن زاویه یک خط، حتما نیاز به یک خط اصلی یا کمکی است که زاویه آن قبلا مشخص شده باشد یا به صورت افقی یا عمودی ترسیم شده باشد. در این حالت با اجرای دستور Smart dimensions و کلیک بر روی خط اول و سپس خط دوم زاویه بین دو خط مشخص خواهد

# ARA CO www.araco.ir

تلفن : ۰۲۱-۶۶۵۶۱۹۷۴ یست الکترونیک : Info@araco.ir

Page 11

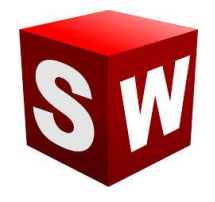

#### درس یازدهم: نحوه رسم مستطیل در اسکچ سالیدورکز – بخش اول

دستور رسم مستطیل یا Rectangle یکی از دستورات پرکاربرد در محیط اسکچ سالیدورک است. با انتخاب این دستور در محیط اسکچ، پنج زیر مجموعه به نمایش در می آید.

حالت اول و دوم مربوط به رسم مستطیل های قائم و افقی است. در حالت اول پس از انتخاب دستور، با کلیک بر روی یک قسمت صفحه، گوشه اول مستطیل انتخاب می شود. سپس یا کلیک دوم گوشه مخالف انتخاب خواهد گردید.

در حالت دوم رسم مستطیل، ابتدا مرکز مستطیل انتخاب می شود و سپس یکی از گوشه های آن با کلیک بر روی صفحه مشخص خواهد گردید.

باید توجه داشت که در حالت کلی، اضلاع مستطیل به صورت پیش فرض بر هم عمود و دو به دو با هم مساوی هستند. همچنین در حالت رسم مستطیل از مرکز، قطر های مستطیل مذکور نیز به صوورت پیش فرض و خودکار و با استفاده از خطوط کمکی ترسیم می گردد.

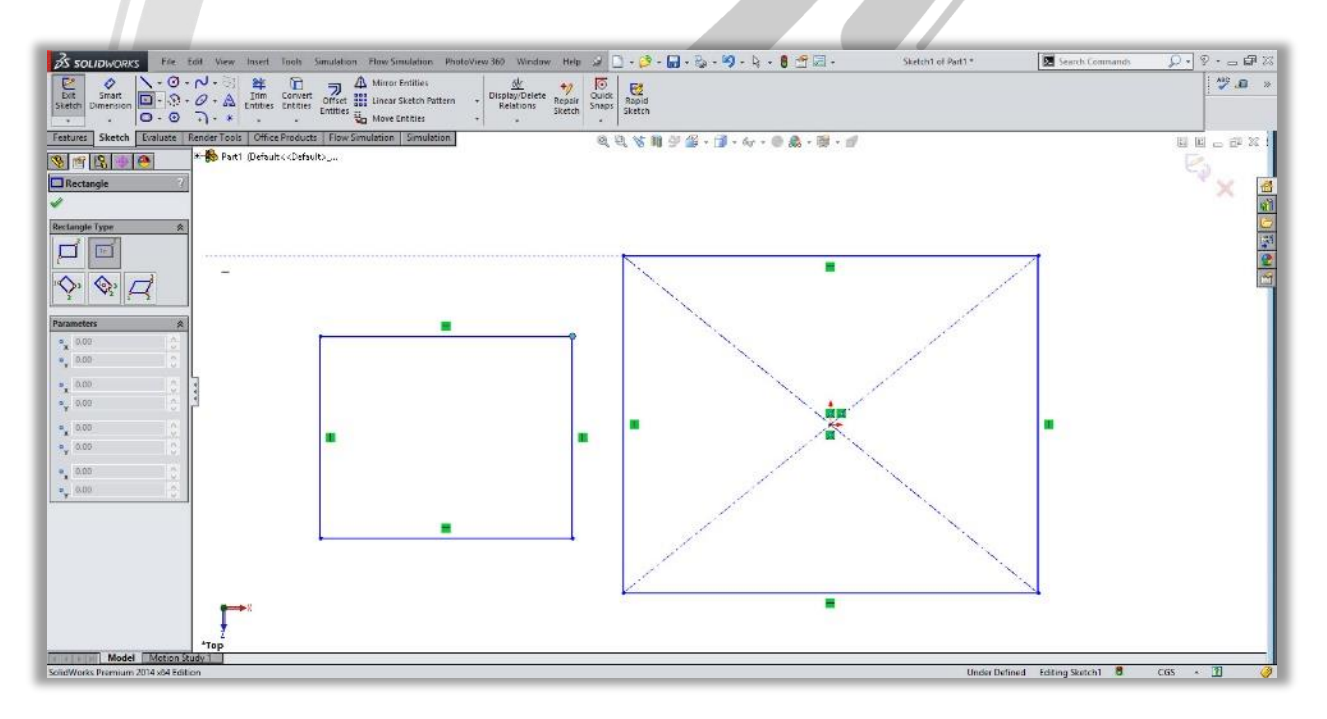

### WWW.ARACO.IR

تلفن : ۶۶۵۶۱۹۷۴-۰۲۱ پست الکترونیک : Info@araco.ir

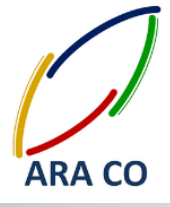

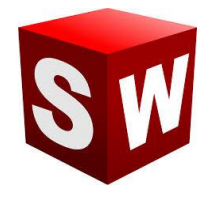

#### درس دوازدهم: نحوه رسم مستطیل در اسکچ سالیدورکز – بخش دوم

همانگونه که در جلسه یازدهم بیان شد برای رسم مستطیل ۵ حالت وجود دارد که دو حالت اول و دوم در بخش پیشین تشریح گردید. حالت های سوم و چهارم رسم مستطیل در محیط اسکچ سالیدور کز مربوط به ترسیم مستطیل های زاویه دار است . از آنجا که این مستطیل ها به صورت زاویه دار هستند برای رسم آنها نیاز به سه نقطه می باشد.

در این نوع مستطیل های زاویه دار مانند مستطیل های عادی اضلاع روبرو با هم برابر و مساوی هستند. برای مقید کردن این نوع مستطیل ها علاوه بر طول از مبدا، عرض از مبدا یکی از نقاط گوشه یا مرکز و طول اضلاع، نیاز به یک زاویه نیز جهت مقید سازی الزامی می باشد.

گزینه پنجم دستور rectangle سالیدورکز مربوط به رسم متوازی الاضلاع است که در این حالت اضلاع دو به دو با هم موازی هستند اما اضلاع عمود نخواهند بود.

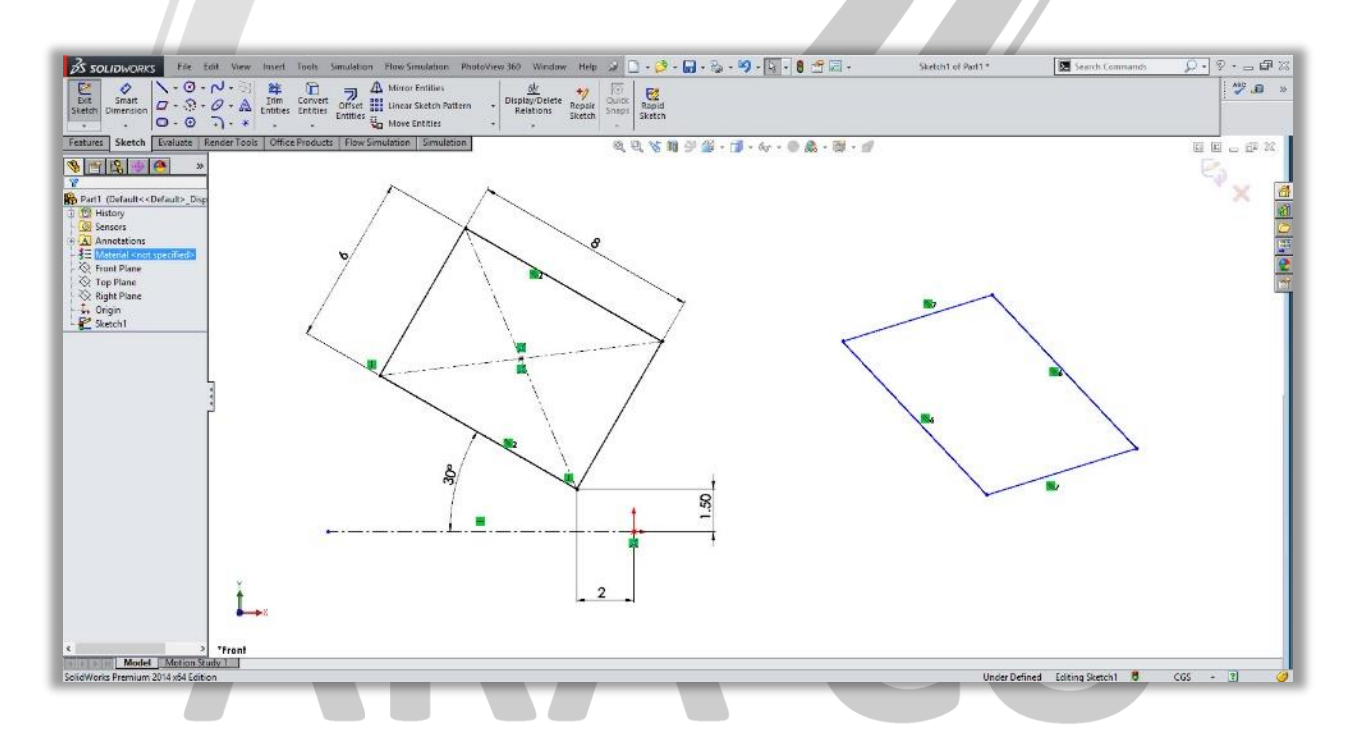

### WWW.ARACO.IR

تلفن : ۶۶۵۶۱۹۷۴-۰۲۱ پست الکترونیک : Info@araco.ir

تلفکس : ۶۶۱۲۹۷۴۵–۲۱

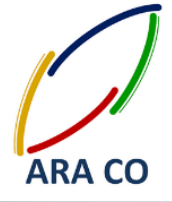

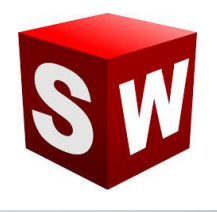

#### درس سیزدهم: نحوه رسم شکل شیار(جای خار)

دستور Slot یا همان جای شیار و خار در حقیقت ترکیبی از دو خط موازی(یا دو کمان) و مساوی است که به وسیله دو کمان مماس به هم متصل شده اند.

برای رسم این دستور ۴ حالت مختلف وجود دارد. دو حالت اول این دستور مربوط به رسم شیار خطی است. برای مقید کردن شیار نیاز به ۵ قید یا اندازه است. شعاع قوس کمان، طول خط مرکزی، زاویه خط مرکزی و طول از مبدا و عرض از مبدا یکی از نقاط.

باید توجه داشت که هریک از این موارد را می توان با یک قید جایگزین نمود. به عنوان مثال اگر یکی از نقاط بر روی مرکز مختصات قرار گیرد نیازی به طول از مبدا و عرض از مبدا نخواهد بود.

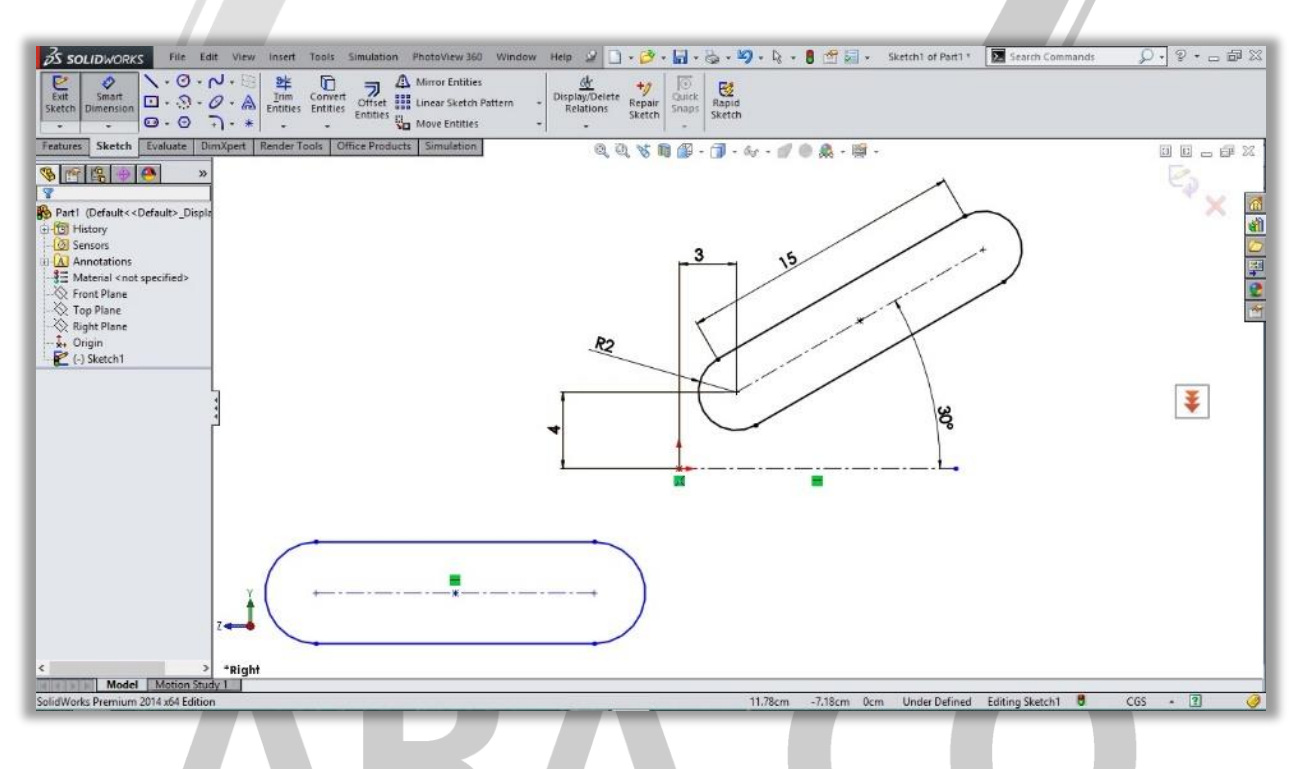

### WWW.ARACO.IR

تلفن : ۶۶۵۶۱۹۷۴-۰۲۱ پست الکترونیک : Info@araco.ir

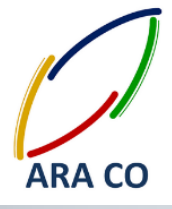

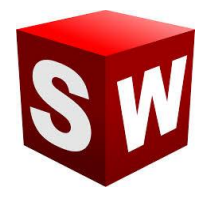

#### درس چهاردهم: نحوه رسم دایره در اسکچ سالیدور کCircle

دستور رسم دایره یکی از دستورات اولیه در بخش اسکچ نرم افزار سالیدورکز می باشد. با کمک این دستور به دو حالت مختلف می توان دایره رسم نمود. حالت اول مشخص کردن مرکز دایره و یکی از نقاط شعاعی آن و حالت دوم رسم دایره به کمک سه نقطه(طبق اصول هندسه، از هر سه نقطه در صفحه تنها یک دایره می گذرد)

مقید کردن دایره در اسکچ به کمک سه اندازه صورت می پذیرد. طول از مبدا و عرض از مبدا مرکز دایره و شعاع آن. باید توجه داشت که برای اندازه گذاری شعاع دایره، باید پس از انتخاب دستور Smart dimensions باید بر روی محیط دایره کلیک نمود و ددر صور تیکه بخواهید ابتدا بر روی مرکز و سپس محیط دایره کلیک کنید، برای اندازه گذاری به مشکل خواهید

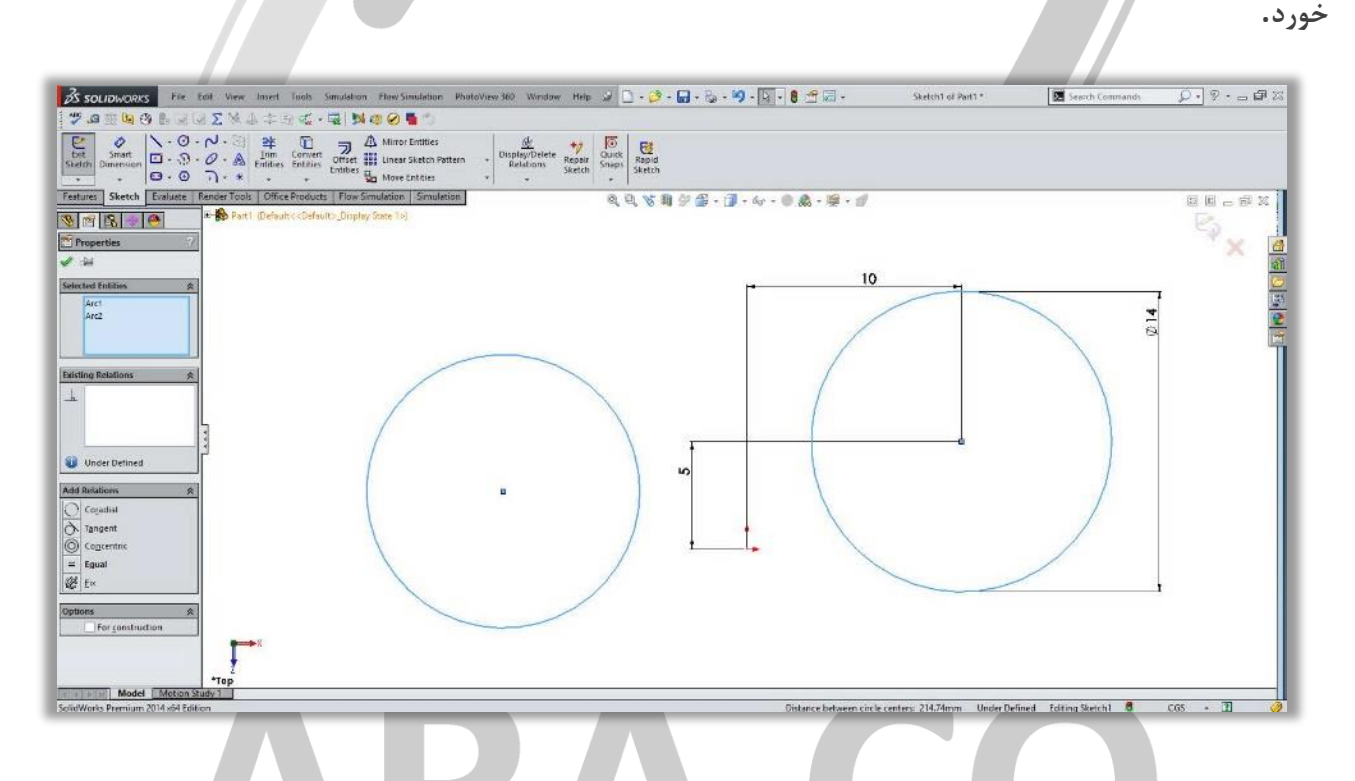

### WWW.ARACO.IR

تلفن : ۶۶۵۶۱۹۷۴-۰۲۱ پست الکترونیک : Info@araco.ir

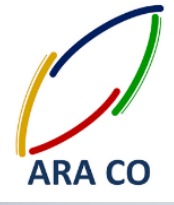

گیری چند ضلعی.

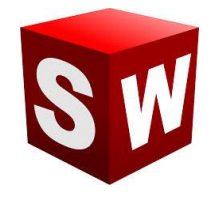

#### درس پانزدهم: نحوه رسم چند ضلعی در اسکچ سالیدور کPolygon

به کمک دستور چند ضلعی در بخش اسکچ سالیدورکز می توان چند ضلعی های متساوی الاضلاع را رسم نمود. تعداد اضلاع چند ضلعی را پس از اجرای دستور می توان انتخاب نمود. باید دقت داشت که برای رسم این دستور ابتدا باید مرکز چند ضلعی را انتخاب نمود و سپس طول ضلع را با کلیک در صفحه مشخص کرد. برای مقید کردن چند ضلعی در اسکچ سالیدورکز، به ۴ اندازه یا قید نیاز است. دو اندازه یا قید مربوط به طول از مبدا و عرض از مبدا چند ضلعی (در صور تیکه مرکز آن بر روی نقطه ای قرار گیرد که مانند مرکز مختصات فیکس باشد نیازی به این اندازه نیست)، طول یک ضلع یا شعاع آن و زاویه قرار

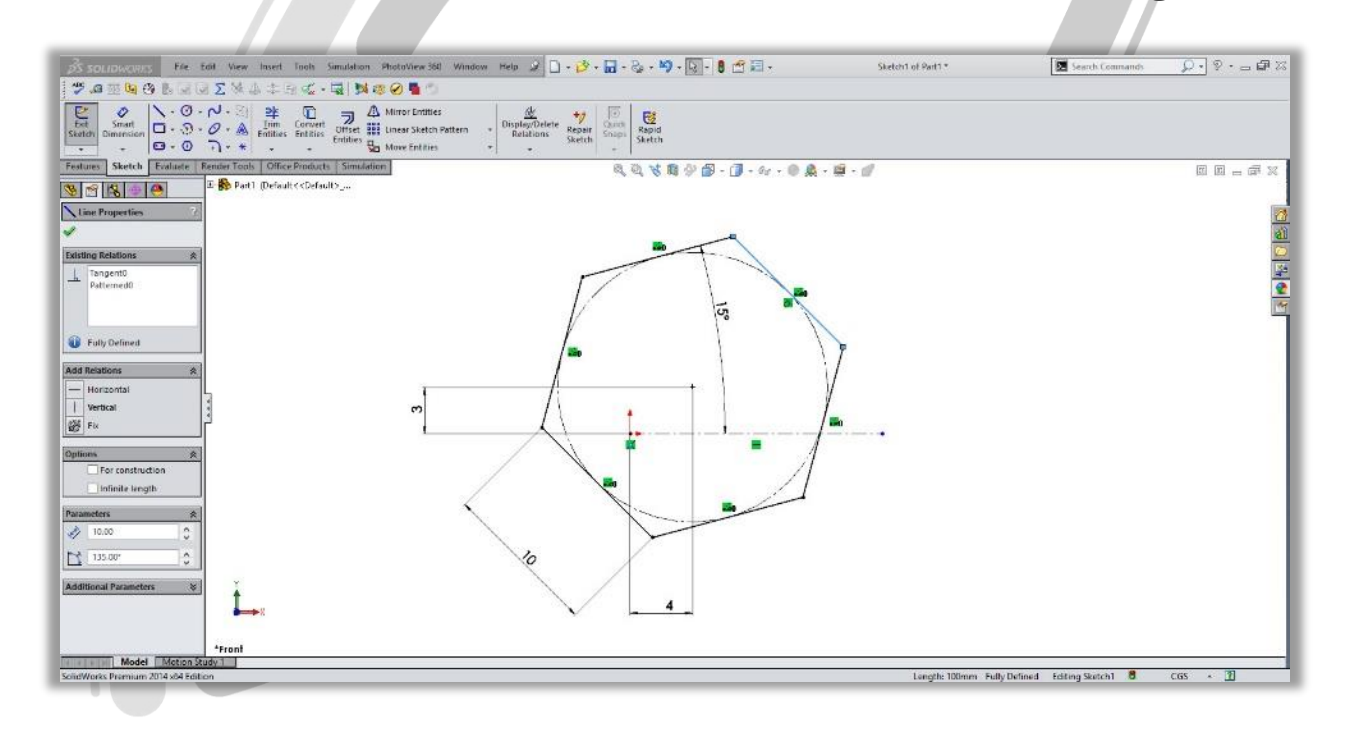

### ARA CO www.araco.ir

تلفن : ۶۶۵۶۱۹۷۴–۰۲۱ پست الکترونیک : Info@araco.ir

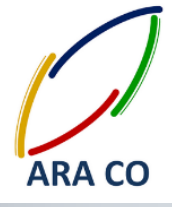

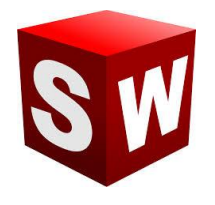

#### درس شانزدهم: نحوه رسم بیضی در اسکچ سالیدور کEllipse

با استفاده از دستور بیضی در بخش اسکچ سالیدورکز می توان بیضی کامل و بیضی جزئی را رسم نمود. برای رسم این دستور ابتدا باید مرکز بیضی را انتخاب نمود و سپس با کلیک کردن در صفحه به ترتیب قطر بزگ و قطر کوچک بیضی را مشخص نمود. برای مقید کردن بیضی در اسکچ سالیدورکز، به ۵ اندازه یا قید نیاز است. دو اندازه یا قید مربوط به طول از مبدا و عرض از مبدا بیضی (در صورتیکه مرکز آن بر روی نقطه ای قرار گیرد که مانند مرکز مختصات فیکس باشد نیازی به این اندازه نیست)،دو اندازه مربوط به طول قطر بزرگ و طول قطر کوچک بیضی و در نهایت در صورتیکه بیضی افقی یا عمودی نباشد با استفاده از دو خط کمکی زاویه قرار گیری بیضی مشخص خواهد شد.

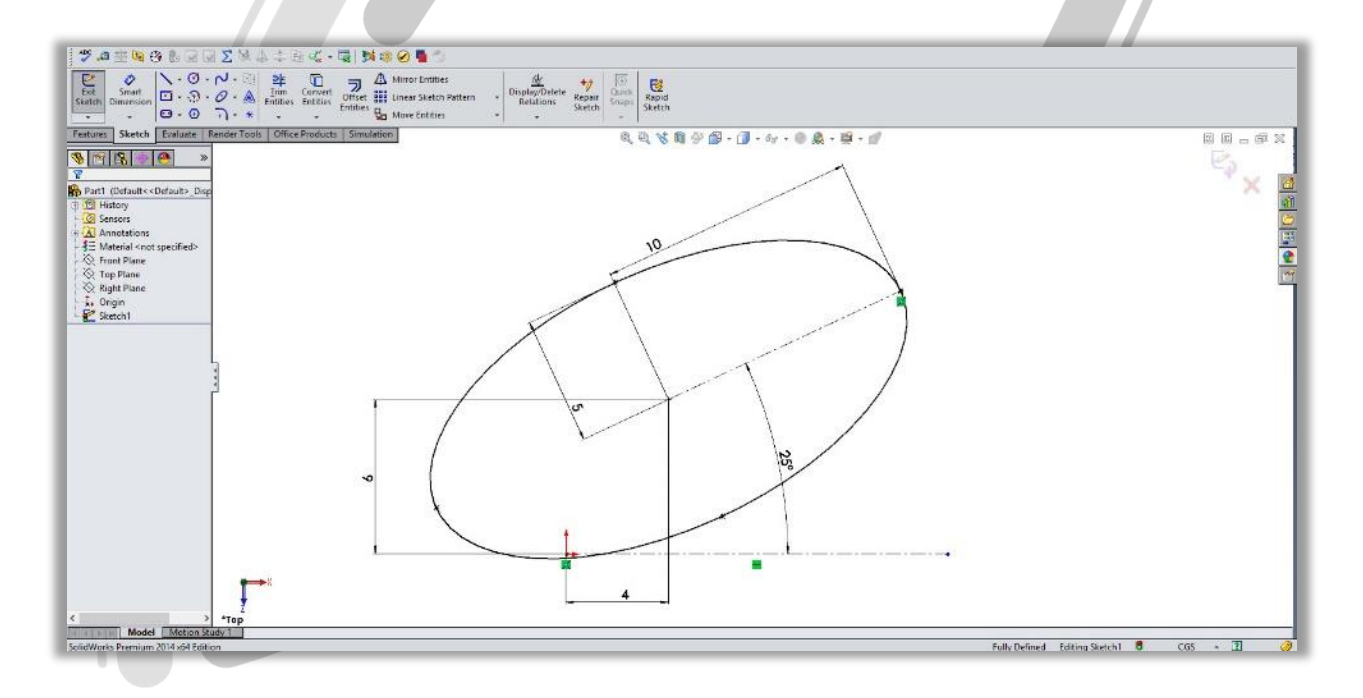

### ARA CO www.araco.ir

تلفکس : ۶۶۱۲۹۷۴۵–۲۱

آدرس سایت : www.araco.ir

تلفن : ۶۶۵۶۱۹۷۴-۰۲۱ پست الکترونیک : Info@araco.ir

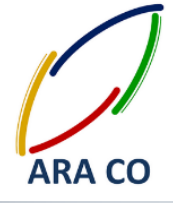

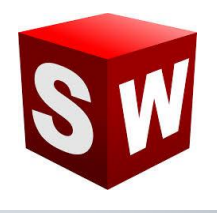

#### درس هفدهم: استفاده از دستور فیلت Fillet

دستور فیلت برای ایجاد قوس و منحنی در لبه های تیز استفاده می شود. با کمک این دستور میتوان محل تقاطع خطوط را با استفاده از قوس های مماس بر دو خط، تصحیح کرد. هنگام اجرای دستور فیلت می توانید نقاط تقاطع یا دو خط متقاطع را انتخاب نمایید. باید توجه داشته باشید که شعاع قوس مورد نظر را هنگام اجرای دستور انتخاب کنید. یکی از نکات مهم در اجرای دستور فیلت این مورد است که قبل از اجرای آن، تا جای ممکن اندازه گذاری خطوط را شروع نکنید. زیرا پس از فیلت زدن، اندازه خط عموما نیاز به تنظیم مجدد خواهد داشت.

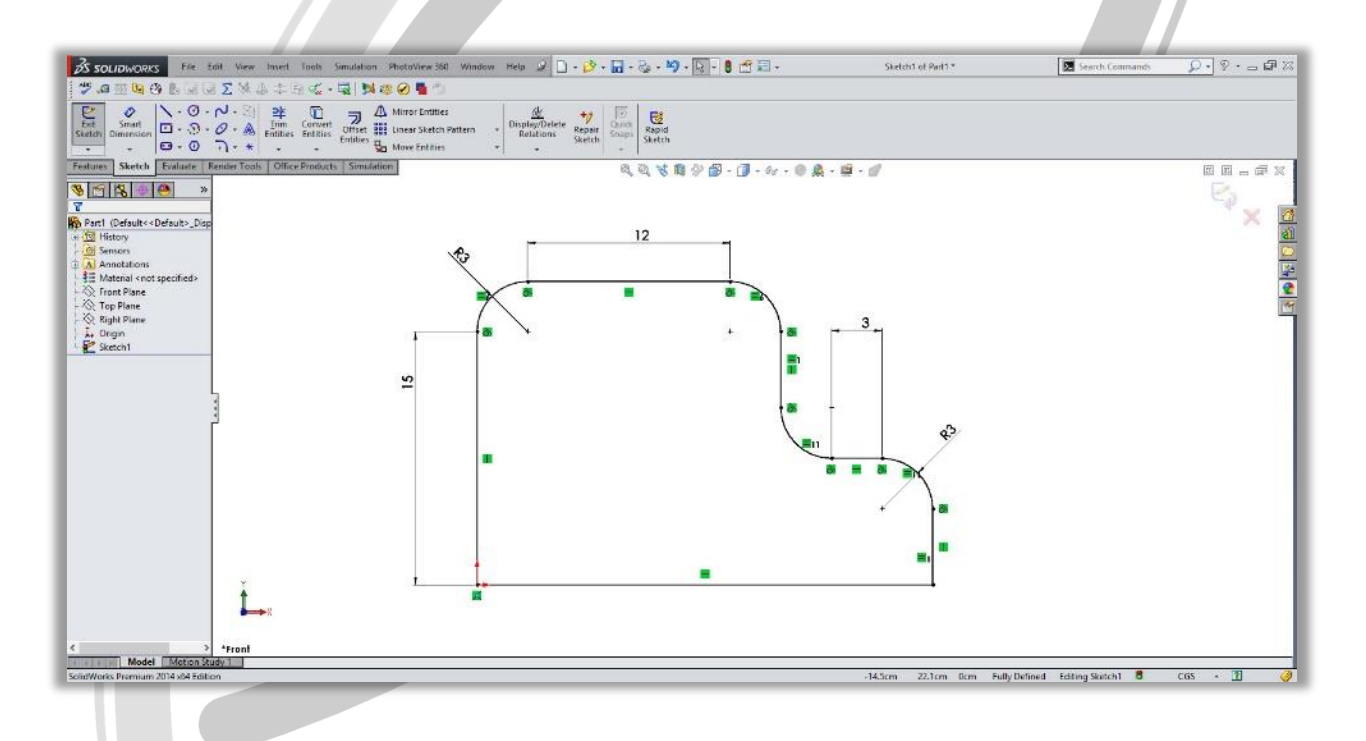

## ARA CO www.araco.ir

تلفن : ۶۶۵۶۱۹۷۴–۰۲۱ پست الکترونیک : Info@araco.ir

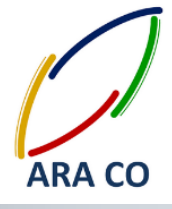

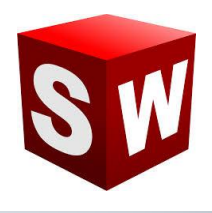

#### درس هجدهم: استفاده از دستور چمفر یا پخ Chamfer

دستور چمفر یا پخ برای ایجاد پخ در لبه های تیز استفاده می شود. با کمک این دستور می توان محل تقاطع خطوط را با استفاده از چمفر، تصحیح کرد. هنگام اجرای این دستور می توانید نقاط تقاطع یا دو خط متقاطع را انتخاب نمایید. برای ایجاد پخ دو حالت وجود دارد. استفاده از حالت دو طول، که در این حالت زمی توان طول نرمال دو خط ایجاد شده پس از پخ زدن را مشخص نمود.

در حالت دوم که استفاده از یک زاویه و یک طول است می توان زاویه پخ به همراه طول یکی از دو ضلع را مشخص نمود. یکی از نکات مهم در اجرای دستور چمفر این مورد است که قبل از اجرای آن، تا جای ممکن اندازه گذاری خطوط را شروع نکنید. زیرا پس از پخ زدن، اندازه خط عموما نیاز به تنظیم مجدد خواهد داشت.

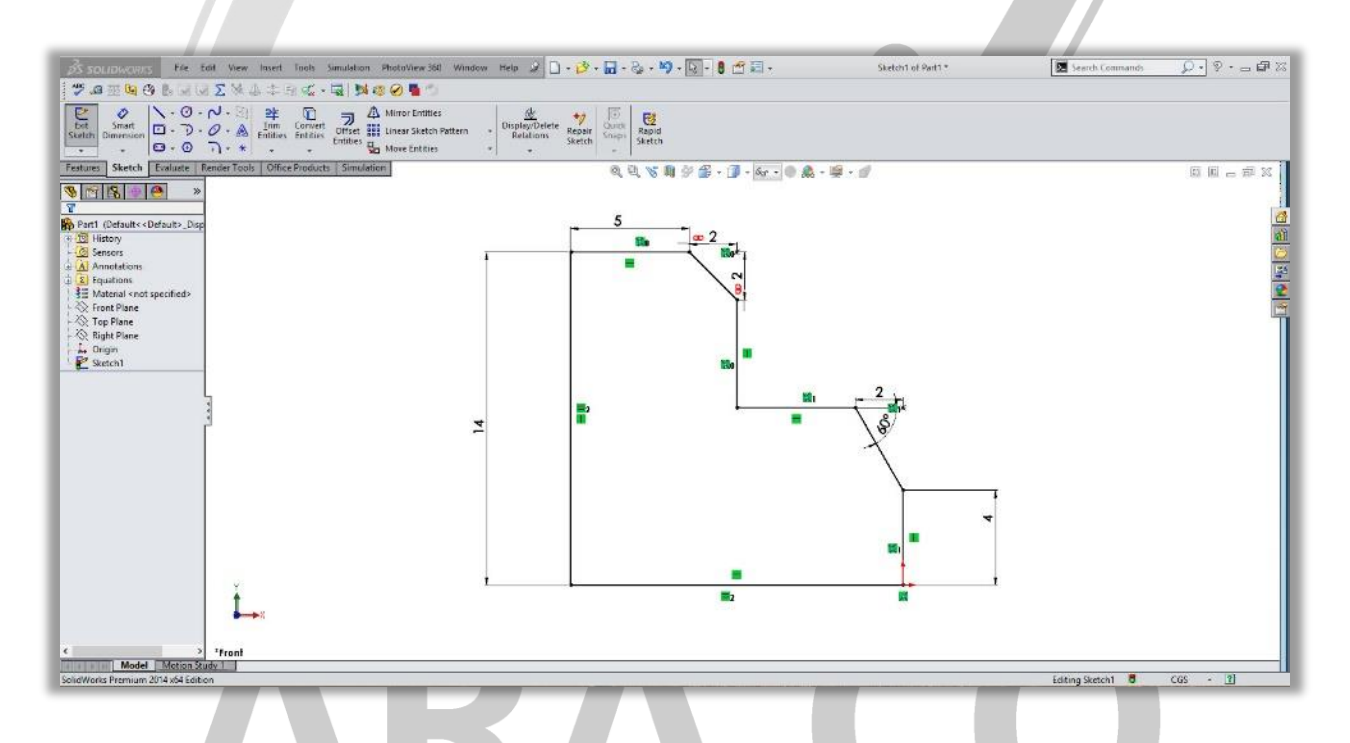

### WWW.ARACO.IR

تلفن : ۶۶۵۶۱۹۷۴-۰۲۱ پست الکترونیک : Info@araco.ir

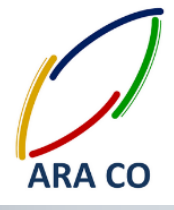

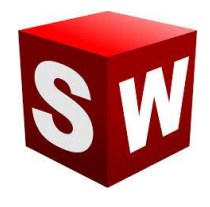

#### درس نوزدهم: دستور تريم – Trim – پاور تريم – Power Trim

به منظور اصلاح کردن و کوتاه کردن خطوط و حذف بخش های زائد می توان از دستور تریم استفاده کرد. دستور تریم ۵ حالت مختلف دارد که در در این درس قسمت اول این دستور یعنی پاور تریم را توضیح خواهیم داد.

برای کار با پاور تریم دو روش وجود دارد. در روش اول با انتخاب خط مورد و نگه داشتن دکمه سمت چپ موس می توان طول خط را کاهش یا افزایش داد. روش دیگر استفاده از دستور پاور تریم، کلیک روی خط مورد نظر و سپس کلیک روی مرز مورد نظر(خط یا کمان) است. در این حالت خط اول تا محل برخورد با خط یا کمان دوم تغییر اندازه می دهد.

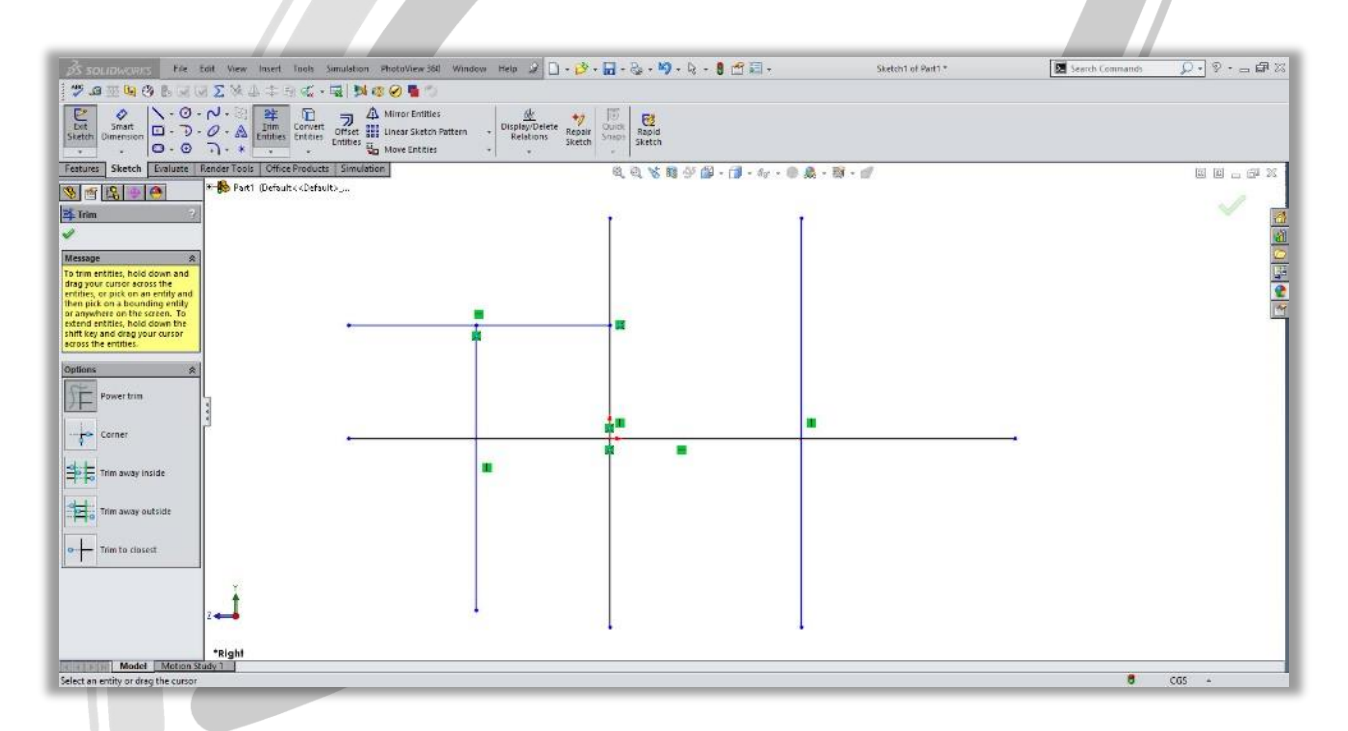

## ARA CO www.araco.ir

تلفن : ۶۶۵۶۱۹۷۴-۰۲۱ پست الکترونیک : Info@araco.ir

تلفکس : ۶۶۱۲۹۷۴۵–۲۱

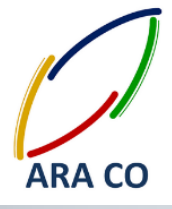

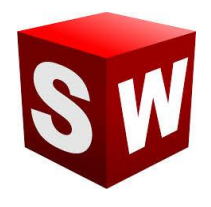

درس بیستم: دستور تریم – Trim – کرنر یا گوشه – Corner

در حالت کرنر دستور تریم می توان گوشه ها و لبه های اضافه خطوط رسم شده را حذف نمود. در این حالت با کلیک کردن روی دو خط مورد نظر، تقاطع آن ها حذف می گردد. باید توجه داشت که در صور تیکه می خواهید لبه های بیرونی محل تقاطع را حذف کنید، روی قسمت داخلی خطوط کلیک کنید و بالعکس.

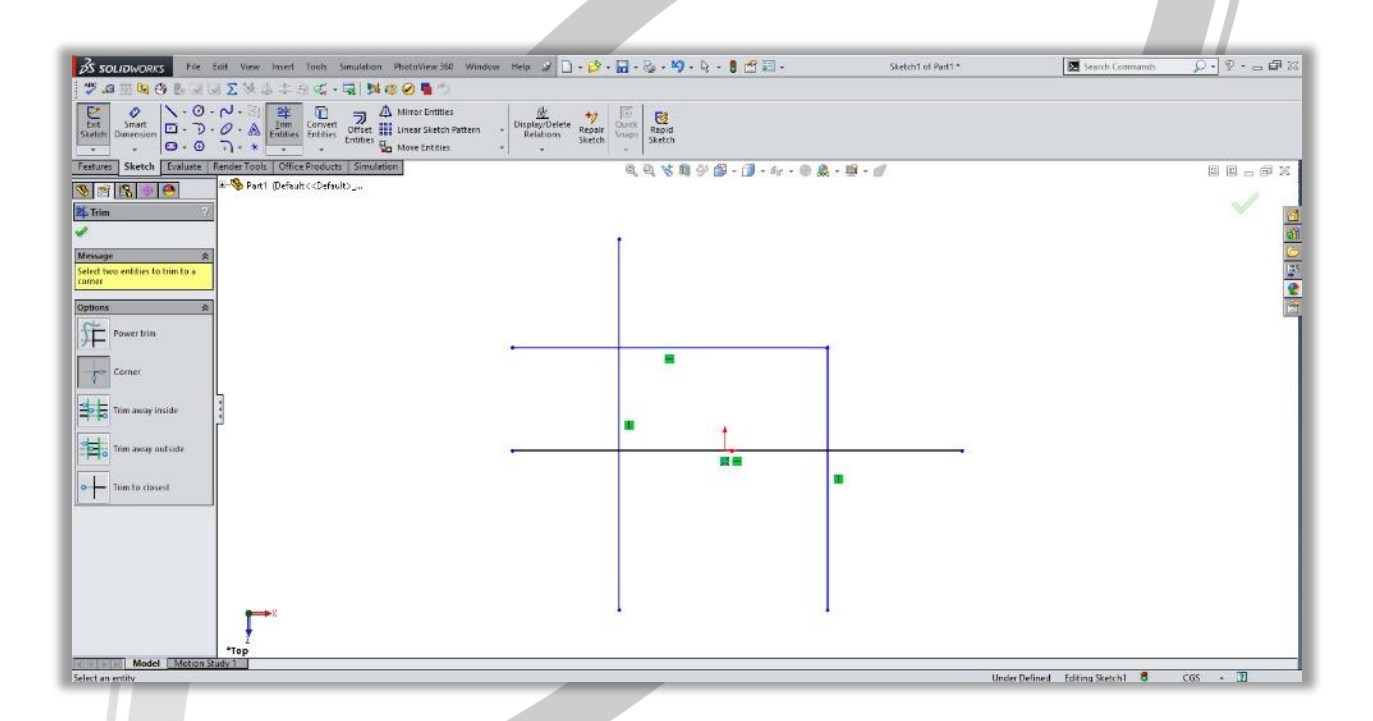

# ARA CO www.araco.ir

تلفن : ۶۶۵۶۱۹۷۴–۰۲۱ پست الکترونیک : Info@araco.ir

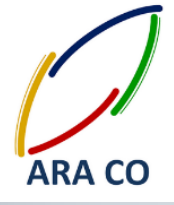

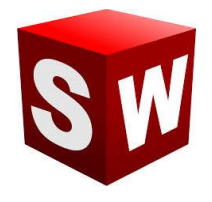

#### درس بیست و یکم: دستور تریم- Trim away inside – تریم بین خطوط – Trim away inside

در این حالت از تریم، با انتخاب دو خط به عنوان مرز تریم، و سپس انتخاب خطوطی که به صورت متقاطع از آن خط می گذرند، می توان قسمت هایی از خطوط متقاطع را که بین دو خط مرزی هستند حذف نمود. این حالت از تریم برای مواردی مناسب است که تعداد زیادی از خطوط متقاطع در اسکچ وجود داشته باشد.

| S SOLIDWORKS File Edit View Insert Tools Simulation Photos                                                                                                    | tew 360 Window Help 🖉 🗋 - 🤣 - 🜄 - 🎭 - 🛙                                                                                                    | 9 - 4 - 8 🗂 🗐 -            | Sketch1 of Part1 *                | 🔀 Search Commands 🛛 🔎 - 🖉 - 🖂 🕼 🔀 |
|----------------------------------------------------------------------------------------------------|----------------------------------------------------------------------------------------------------|----------------------------|-----------------------------------|-----------------------------------|
| ♥ # ± ♥ ♥ ₩ ₩ ₩ ₩ ₩ ♥ ♥ ₩ # ♥                                                                                                    | 1 D                                                                                                    |                            |                                   |                                   |
| Exterior Duransion Convert Convert Con | Entities Chipping/Delete Repair Chick Repair Chick Repair Chick Repair Chick Repair Chick Sketch                                                                                                    | l                          |                                   |                                   |
| Features Sketch Evaluate RenderTools Office Products Simulation                                                                                                    | \$ \$ \$                                                                                                    | ■学師・③・4・●桑・韓・              | 1                                 | u u _ s x                         |
| m R R Parti (Default< Cortaults                                                                                                    |                                                                                                    |                            |                                   | 1                                 |
| 24 Trim                                                                                                    |                                                                                                    |                            |                                   | <u>a</u>                          |
| ~                                                                                                    | -                                                                                                    | 1 1                        | 7                                 | <u>81</u>                         |
| Message 8<br>Select two bounding entities or a                                                                                                    |                                                                                                    |                            |                                   |                                   |
| face and then select the entities<br>to trim. This option removes the                                                                                                    | and a second second sec |                            |                                   | 2                                 |
| portion of the entities inside the<br>boundaries                                                                                                    |                                                                                                    |                            | - 22                              |                                   |
| Options &                                                                                                    | -                                                                                                    |                            |                                   |                                   |
| FE Reverting                                                                                                    |                                                                                                    |                            |                                   |                                   |
|                                                                                                    |                                                                                                    |                            |                                   |                                   |
| Corner                                                                                                    | 12 C                                                                                                    | and a second second        |                                   |                                   |
|                                                                                                    |                                                                                                    |                            |                                   |                                   |
| Trin away include                                                                                                    |                                                                                                    | • L •                      |                                   |                                   |
|                                                                                                    |                                                                                                    |                            |                                   |                                   |
|                                                                                                    |                                                                                                    |                            |                                   |                                   |
| Trim to closest                                                                                                    |                                                                                                    |                            |                                   |                                   |
|                                                                                                    |                                                                                                    | -                          |                                   |                                   |
|                                                                                                    |                                                                                                    |                            |                                   |                                   |
|                                                                                                    |                                                                                                    |                            |                                   |                                   |
|                                                                                                    |                                                                                                    |                            |                                   |                                   |
| l i                                                                                                    |                                                                                                    |                            |                                   |                                   |
| <b>→</b> *                                                                                                    |                                                                                                    | 1 1                        | 4                                 |                                   |
| and a second                                                                                                    |                                                                                                    |                            |                                   |                                   |
| Kis sis Model Motion Study 1                                                                                                    |                                                                                                    |                            |                                   |                                   |
| Select or box-select the entities to trim                                                                                                    |                                                                                                    | Normel Distance: 93.87mm T | otal Length: 228.42mm Under Defin | ed Editing Sketch1 🖁 CGS - 🗊 🥑    |

# ARA CO www.araco.ir

تلفن : ۶۶۵۶۱۹۷۴–۰۲۱ پست الکترونیک : Info@araco.ir

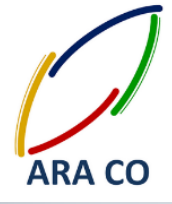

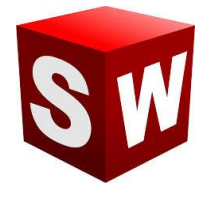

#### درس بیست و دوم: دستور تریم –Trim away outside – تریم بین خطوط – Trim away outside

این حالت از تریم شباهت بسیار زیادی به حالت قبلی دارد. با این تفاوت که در این نوع تریم، پس از انتخاب دو خط محدود کننده، و سپس انتخاب خطوط متقاطع، لبه های بیرونی حذف می گردد. در تصویر ذیل, وضعیت خطوط پس از اعمال دستور مورد نظر مشخص گردیده است .

|                                                                                                    |                                         |                         | _                                     |                |               |                         |                                |                       |             | -    |
|----------------------------------------------------------------------------------------------------|-----------------------------------------|-------------------------|---------------------------------------|----------------|---------------|-------------------------|--------------------------------|-----------------------|-------------|------|
| S SOLIDWORKS FIL                                                                                                    | Edit View Insert Tools Simulati         | on PhotoView 360 Window | w Help 🧟 🗋 + 🤣                        | ·              | 9 . 9 . 9 . 9 | •                       | Sketch1 of Part1 *             | Search Commandi       | Q · 8 · - 5 | F 22 |
| 7 .0 II (9 (8 (8 (8 (8 (8 (8 (8 (8 (8 (8 (8 (8 (8                                                                                                    | 国区第高本版成・国目                              | s 💿 🥑 📲 🗇               |                                       |                |               |                         |                                |                       |             |      |
| Skatch Dimension                                                                                                    | O M Intra                               | A Mirror Entities       | Display/Delete<br>Relations<br>Sketch | r Guick Shapic |               |                         |                                |                       |             |      |
| Features Sketch Evaluate                                                                                                    | Render Tools Office Products Simi       | ilation                 |                                       | 0.0.8          | B & B . 3 . 6 | v · • 8 . · 10 · 1      | 1                              |                       |             | 12   |
| 8 7 8 9 8                                                                                                    | □ ■ Part1 (Default< <default></default> |                         |                                       |                |               |                         |                                |                       |             |      |
| 😫 Trim 🤈                                                                                                    | ]                                       |                         | 0                                     |                |               |                         |                                |                       |             |      |
| ~                                                                                                    |                                         |                         |                                       |                |               |                         | Con a                          |                       |             | 6    |
| Message R                                                                                                    | 1                                       |                         |                                       |                |               |                         |                                |                       |             |      |
| Select two bounding entities or a<br>face and then select the entities                                                                                                    |                                         |                         | -                                     | -              |               | -                       |                                |                       |             | 4    |
| partion of the entities outside<br>the boundaries.                                                                                                    | J                                       |                         |                                       |                |               |                         |                                |                       |             | ×.   |
| Options R                                                                                                    | 1                                       |                         |                                       |                |               |                         |                                |                       |             |      |
| FE Power trim                                                                                                    |                                         |                         |                                       |                |               |                         |                                |                       |             |      |
|                                                                                                    |                                         |                         |                                       |                |               |                         |                                |                       |             |      |
|                                                                                                    | L.                                      |                         |                                       |                |               | <b>1</b>                |                                |                       |             | - 1  |
| Trim away inside                                                                                                    | -                                       |                         |                                       |                | L.            |                         |                                |                       |             |      |
|                                                                                                    |                                         |                         |                                       |                |               |                         |                                |                       |             |      |
| Trim away outside                                                                                                    |                                         |                         |                                       |                |               |                         |                                |                       |             |      |
|                                                                                                    |                                         | •                       |                                       |                |               |                         |                                |                       |             |      |
| Trim to closest                                                                                                    |                                         |                         |                                       |                |               |                         |                                |                       |             |      |
| -                                                                                                    |                                         |                         |                                       |                |               |                         |                                |                       |             | - 11 |
|                                                                                                    |                                         |                         |                                       |                |               |                         |                                |                       |             |      |
|                                                                                                    |                                         |                         |                                       |                |               |                         |                                |                       |             |      |
|                                                                                                    | Y                                       |                         | 0                                     | •              |               | •                       | •                              |                       |             |      |
|                                                                                                    | L                                       |                         |                                       |                |               |                         |                                |                       |             | - 11 |
|                                                                                                    |                                         |                         |                                       |                |               |                         |                                |                       |             |      |
|                                                                                                    | *Front                                  |                         |                                       |                |               |                         |                                |                       |             | _    |
| Select or box-select the entities to                                                                                                    | trim                                    |                         |                                       |                | No            | mail Distance: 102.94mm | fotal Length: 179.6mm Under De | fined Editing Sketch1 | CG5 - 2     | 0    |
| and the second second se |                                         |                         | /                                     |                |               |                         |                                |                       |             |      |

# ARA CO www.araco.ir

تلفن : ۶۶۵۶۱۹۷۴–۰۲۱ پست الکترونیک : Info@araco.ir

آدرس سایت : www.araco.ir

تلفکس : ۶۶۱۲۹۷۴۵–۲۱

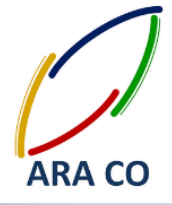

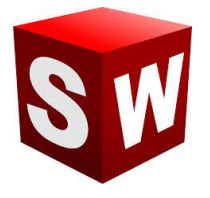

#### درس بیست و سوم: دستور تریم – Trim to closest – تریم به نزدیکترین محل تقاطع – Trim to closest

آخرین گزینه دستور تریم، تریم به نزدیکترین محل تقاطع می باشد. در این حالت با کلیک کردن روی هر بخش از خطوط، خط مورد نظر به نزدیکترین نقاط تقاطع تریم می شود. این حالت یکی از کاربردی ترین و تقریبا مناسب ترین حالت تریم از نظر نگارنده می باشد. استفاده از این گزینه تریم، علاوه بر افزایش سرعت کار، نسبتا ساده و کاربردی می باشد.

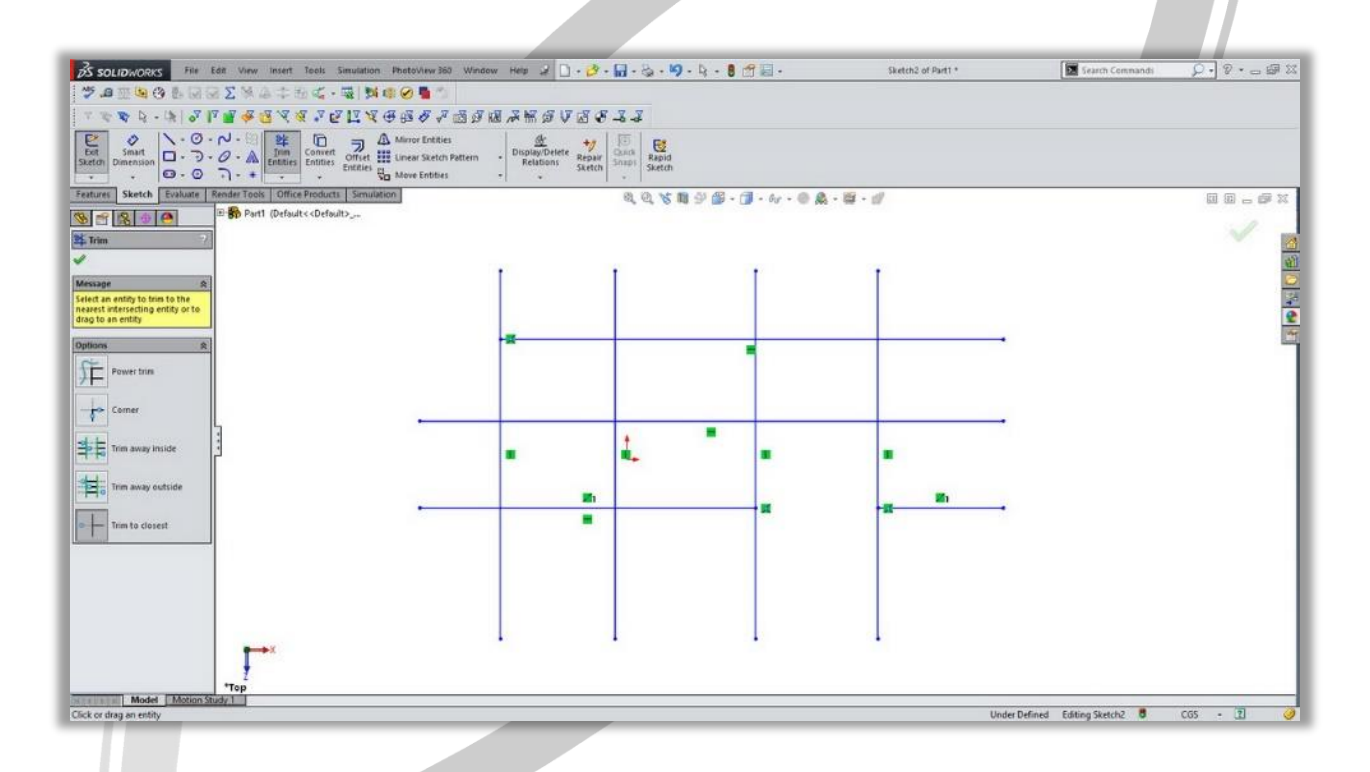

# ARA CO www.araco.ir

تلفن : ۶۶۵۶۱۹۷۴–۰۲۱ پست الکترونیک : Info@araco.ir

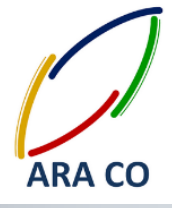

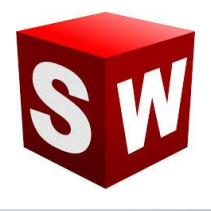

#### درس بیست و چهارم : استفاده از دستور Offset

دستور آفست در بخش اسکچ سالیدورکز به منظور ایجاد ترسیم یا نمایه ای با فاصله ای مشخص از تصویر اولیه به کار می رود. با انتخاب این دستور و انتخاب خطوط مورد نظر می توان ترسیمی را با فرم کلی ترسیم اولیه رسم نمود. دستور Offset دارای گزینه هایی است که در ادامه هر یک از این گزینه ها توضیح داده خواهد شد :

Add dimensions این گزینه پس از اعمال دستور آفست فاصله آفست در اسکچ نشان داده می شود و قابل تغییر خواهد بود

Reverse: با انتخاب این گزینه جهت آفست از خارجی به داخلی و بالعکس تغییر می کند

Select chain: با انتخاب این گزینه کلیه خطوطی که به خط اولیه انتخاب شده متصل هستند برای آفست انتخاب می گردد.

Bi directional: این گزینه موجب می گردد آفست با اندازه مشخص شده در هر دو جهت داخلی و خارجی انجام پذیرد.

Make base construction: در این حالت پس از انجام آفست، ترسیم اولیه به صورت خطوط کمکی در می آید

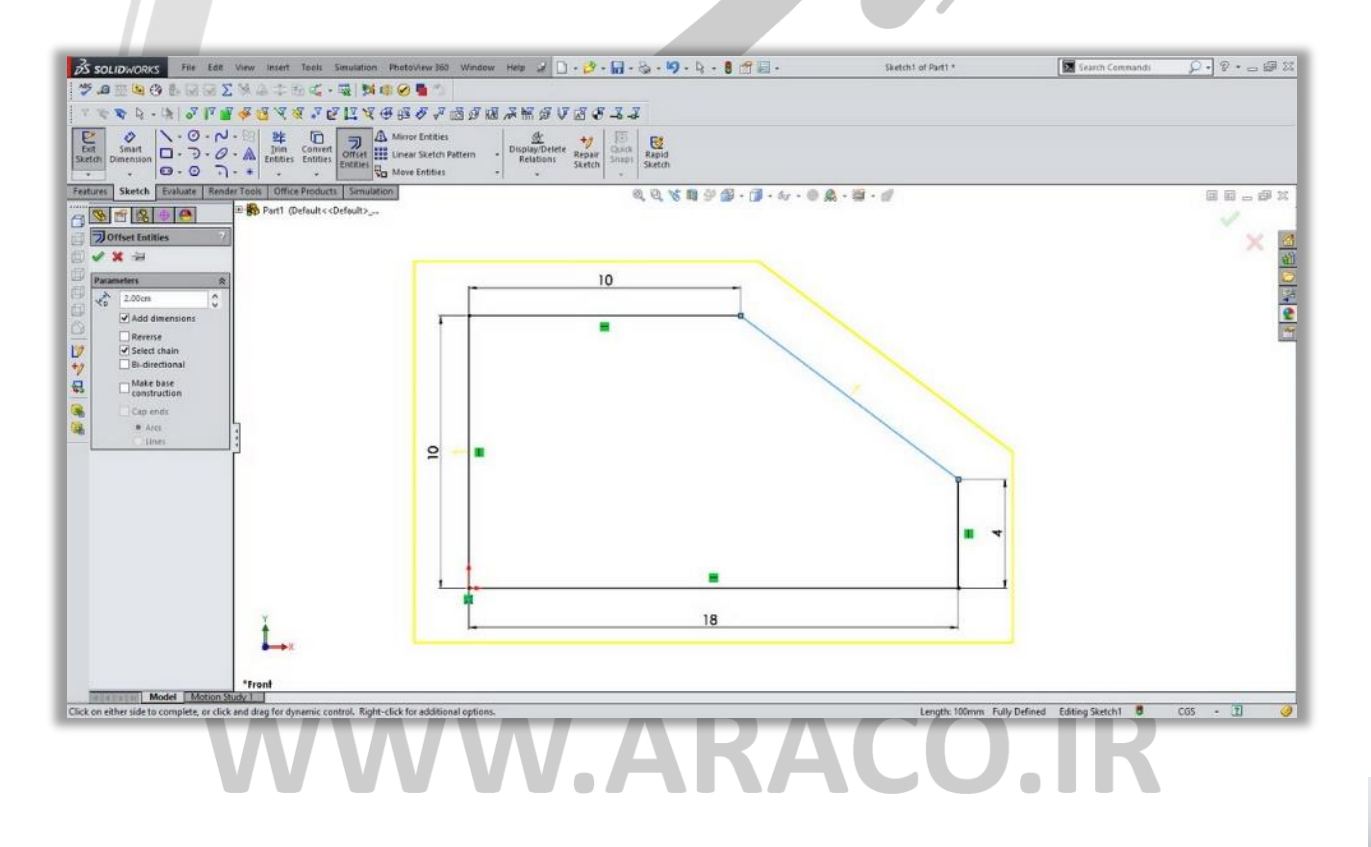

تلفن : ۶۶۵۶۱۹۷۴–۰۲۱ پست الکترونیک : Info@araco.ir

تلفكس : ۶۶۱۲۹۷۴۵-۲۱

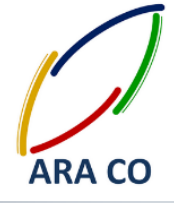

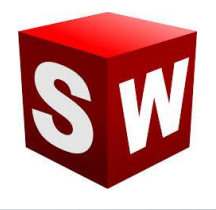

#### درس بیست و پنجم : استفاده از دستور Mirror

دستور میرور یا قرینه، در بخش اسکچ سالیدورکز، برای ایجاد نمایه ای متقارن از روی نمایه اصلی در سالید ورکز استفاده می شود. باید توجه داشت که دستورهایی مانند تقارن و پترن، هم در حالت اسکچ، هم در حالت فیچر و هم در محیط اسمبلی قابل استفاده هستند. برای استفاده از این دستور ابتدا خط تقارن مورد نظر را به کمک یک خط کمکی، در صفحه مشخص می کنیم. سپس کلیه خطوط و منحنی های شکل مورد نظر را انتخاب می کنیم. پس از اجرای دستور تقارن، در بخش بالایی گزینه های این دستور، ترسیم های مورد نظر باید انتخاب شده باشند. در قسمت پایینی این دستور خط تقارن را باید انتخاب کرد. در صورتی که گزینه کپی غیر فعال باشد، کل ترسیم ها نسبت به خط میرور می شوند لیکن ترسیم های اولیه دیگر در صفحه نخواهند بود و بالعکس.

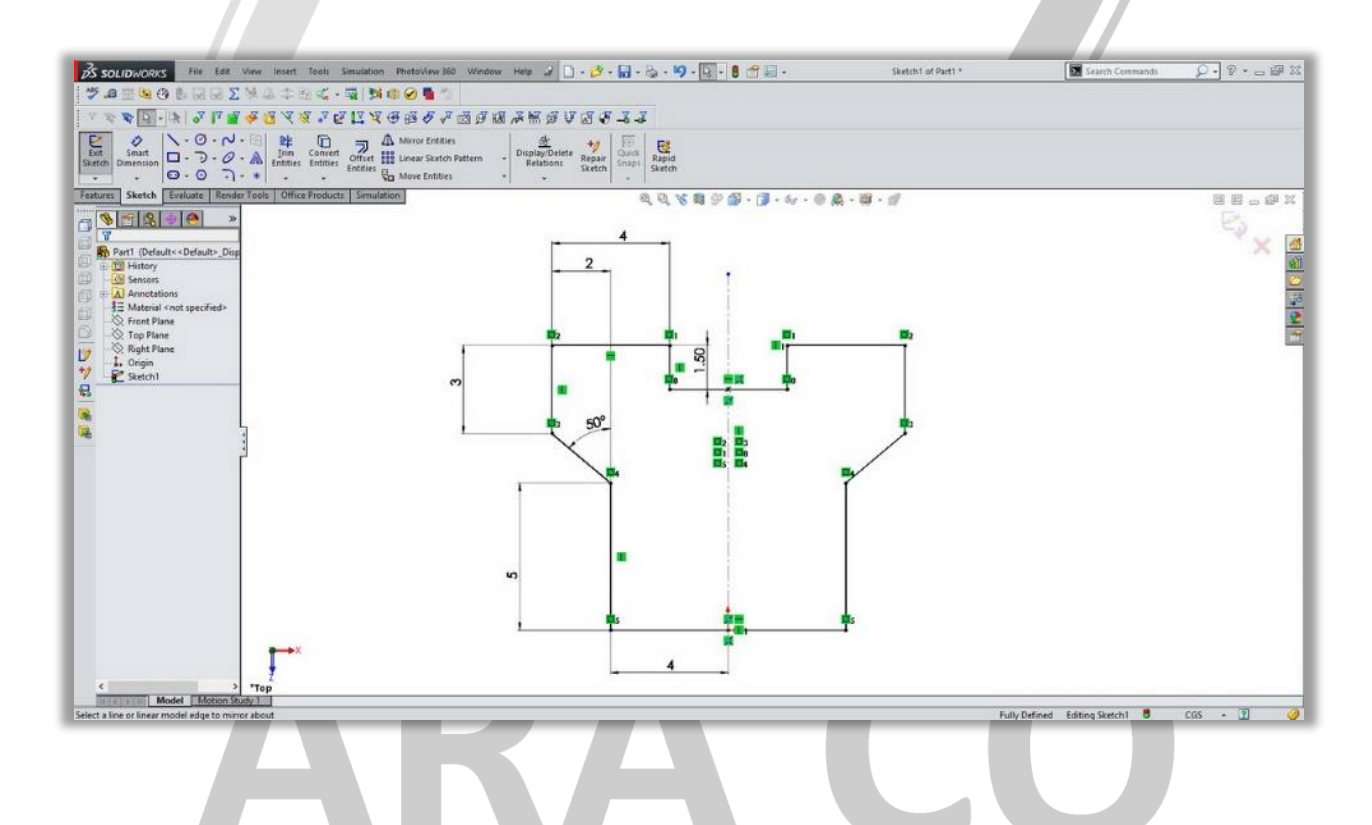

### WWW.ARACO.IR

تلفن : ۶۶۵۶۱۹۷۴-۰۲۱ پست الکترونیک : Info@araco.ir

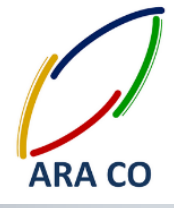

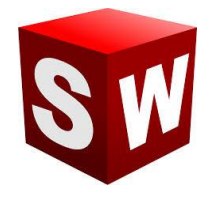

درس بیست و ششم : استفاده از دستور - Linear Pattern تکرار خطی

دستور لاینر پترن یا تکرار خطی برای تکرار بخشی از ترسیم در امتداد خطوط مستقیم استفاده می شود. به کمک این دستور و پس از انتخاب ترسیم مورد نظر، باید جهت تکرار یا پترن را مشخص کرد. همچنین تعداد ترسیم های تکرار شونده و فاصیه آنها نیز در این دستور مشخص می گردد.

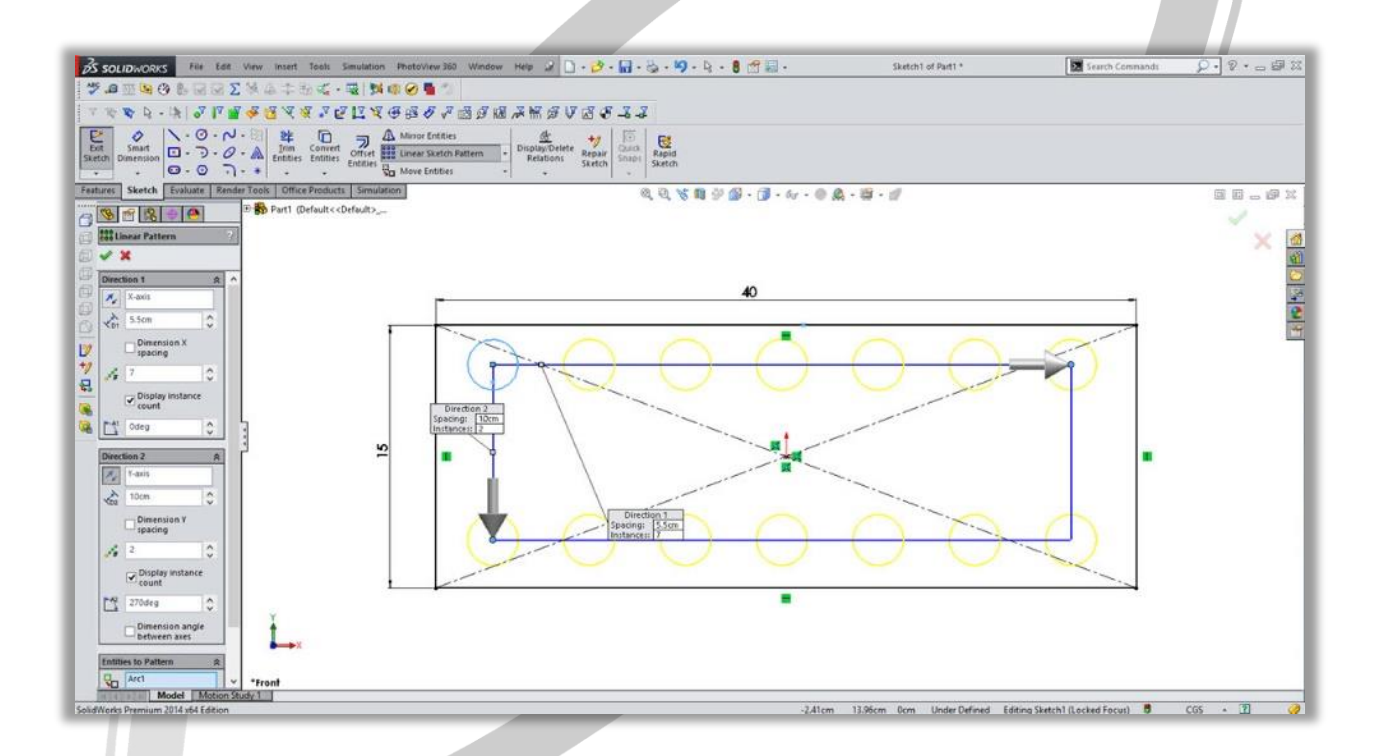

# ARA CO www.araco.ir

تلفن : ۶۶۵۶۱۹۷۴–۰۲۱ پست الکترونیک : Info@araco.ir

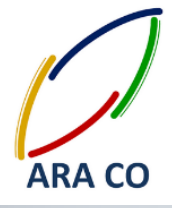

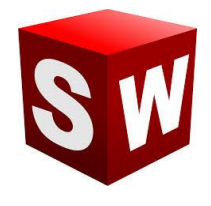

درس بیست و هفتم : استفاده از دستور - Circular Pattern تکرار مدور

دستور سیرکولار پترن یا تکرار مدور به ما کمک می کند که بخشی از یک ترسیم را حول یک نقطه مشخص در صفحه تکرار کنیم. برای استفاده صحیح از این دستور، ابتدا مرکز دوران را مشخص می کنیم، سپس تعداد دفعات تکرار ترسیم مورد نظر و زاویه بین آنها را تعیین می نماییم و در نهایت با انتخاب ترسیم مورد نظر، دستور تکرار مدور فعال می شود.

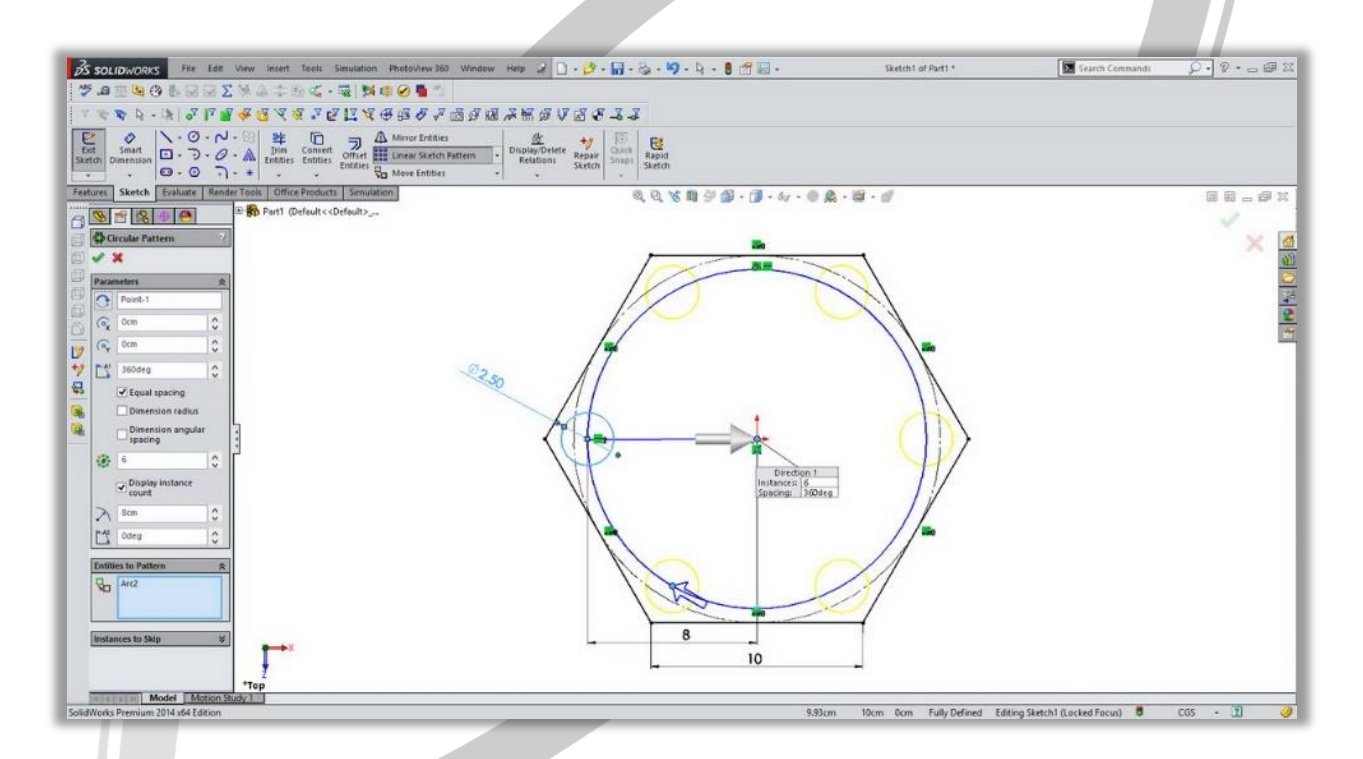

# ARA CO www.araco.ir

تلفن : ۶۶۵۶۱۹۷۴-۰۲۱ پست الکترونیک : Info@araco.ir

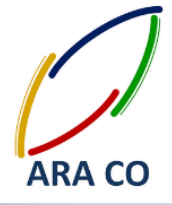

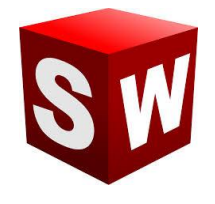

#### درس بیست و هشتم : استفاده از دستور - Move entities جابجایی ترسیم

با استفاده از دستور جابجایی ترسیم می توان خطوط و منحنی های رسم شده در یک شکل را از یک نقطه به نقطه دیگر حرکت داد. در این حالت ابتدا باید ترسیمهای مورد نظر را انتخاب نمود و کلیه ترسیمهای انتخاب شده را از یک نقطه به نقطه دیگر انتقال داد. برای انتقال خطوط و ترسیم ها به کمک این دستور دو حالت مختلف وجود دارد. در حالت اول کل ترسیم از یک نقطه در ترسیم به نقطه ای دیگر در صفحه انتقال می یابد. برای انتقال در حالت دوم با انتخاب میزان جابجایی در محور لاو محور ۲ می توان، میزان جابجایی شکل را به صورت دقیق تعیین نمود.

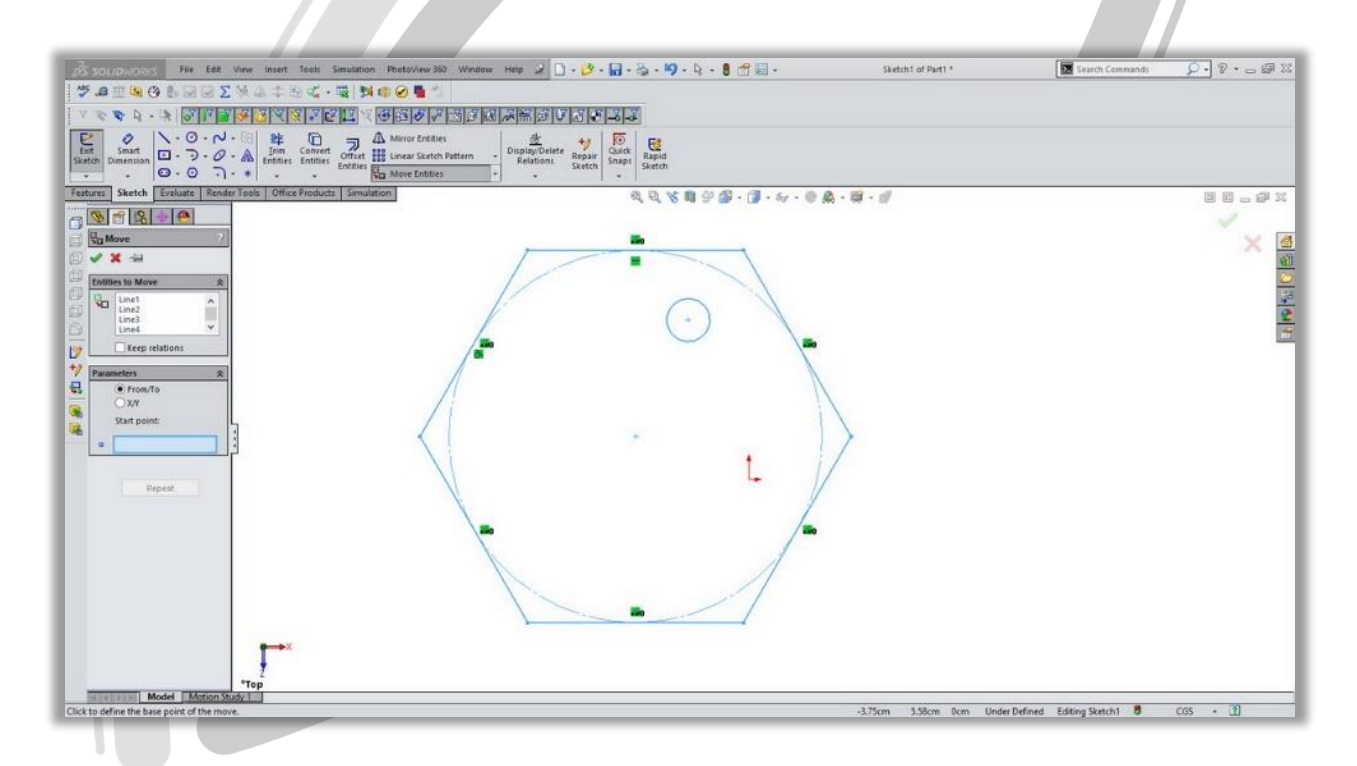

## ARA CO www.araco.ir

تلفكس : ۶۶۱۲۹۷۴۵-۲۱

آدرس سایت : www.araco.ir

تلفن : ۶۶۵۶۱۹۷۴–۰۲۱ پست الکترونیک : Info@araco.ir

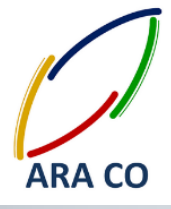

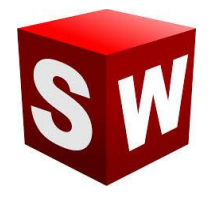

#### درس بیست و نهم : استفاده از دستور - Copy entities کپی کردن ترسیم

دستور کپی در بخش اسکچ نرم افزار سالیدورک دقیقا مانند دستور جابجایی است با این تفاوت که در این دستور ترسیم اولیه باقی خواهد ماند. برای استفاده از این دستور ابتدا بخش های مورد نظر ترسیم را انتخاب کرده و سپس آنرا از یک نقطه به نقطه دیگر منتقل می کنیم.

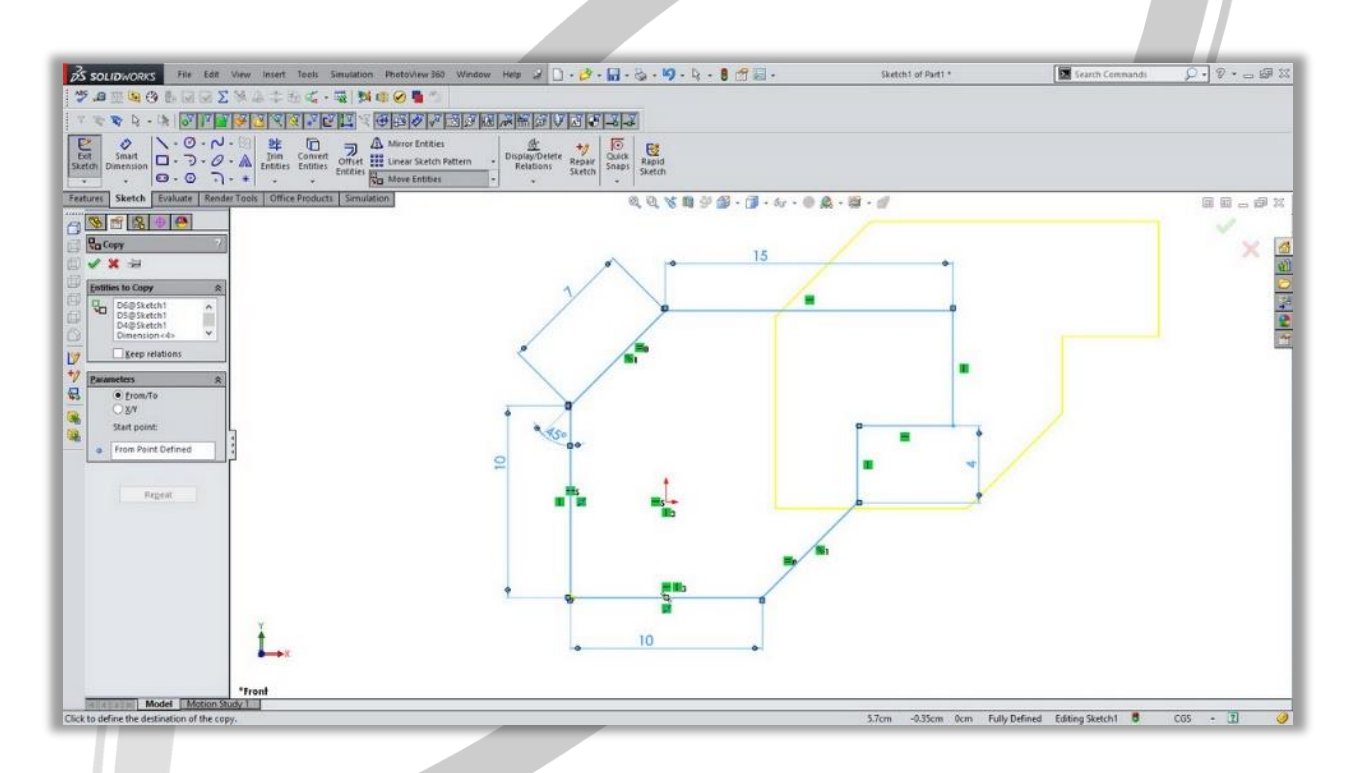

# ARA CO www.araco.ir

تلفن : ۶۶۵۶۱۹۷۴–۰۲۱ پست الکترونیک : Info@araco.ir

آدرس سایت : www.araco.ir

تلفکس : ۶۶۱۲۹۷۴۵–۲۱

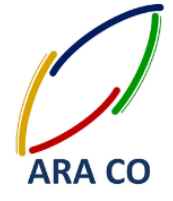

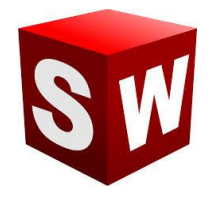

درس سی ام : استفاده از دستور - Rotate entities دوران ترسیم

دستور دوران در بخش اسکچ نرم افزار سالیدورک به ما کمک می کند که بخش های مشخصی از یک ترسیم را حول نقطه ای مشخص بچرخانیم.

در این حالت پس از انتخاب قسمت های مورد نظر ترسیم، دستور دوران را انتخاب کرده و سپس یکی از نقاط موجود در صفحه را مشخص می کنیم. در پایان با مشخص کردن میزان و زاویه دوران، ترسیم مورد نظر به میزان مشخص شده و حول نقطه انتخابی خواهد چرخید.

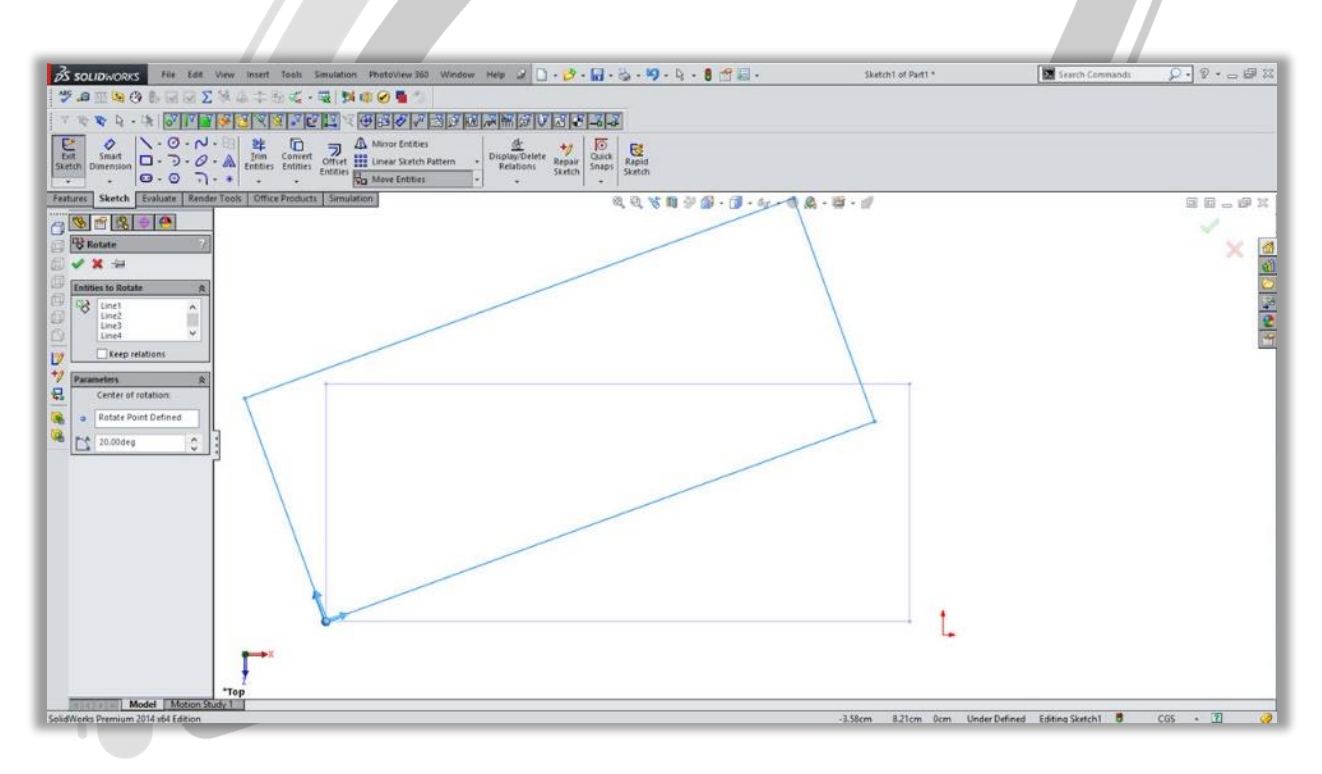

## ARA CO www.araco.ir

تلفن : ۶۶۵۶۱۹۷۴-۰۲۱ پست الکترونیک : Info@araco.ir

آدرس سایت : www.araco.ir

تلفکس : ۶۶۱۲۹۷۴۵–۲۱

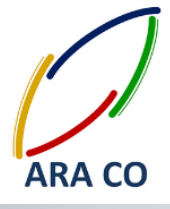

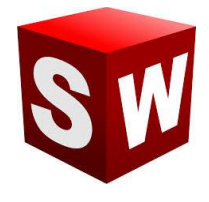

#### درس سی و یکم : استفاده از دستور - Scale entities تغییر مقیاس ترسیم

برای تغییر مقیاس یک ترسیم می توانیم از دستور scale استفاده کنیم. البته این دستور در بخش اسکچ سالیدورک قابل استفاده است. برای کار با این دستور باید نمایه های ترسیم را انتخاب نمود و سپس با انتخاب نقطه ای به عنوان مرکز تغییر مقیاس، ابعاد کل ترسیم را تغییر می دهیم.

| DS SOLIDWORKS File Edd VI                                                                                                  | new insert Tools Simulation           | hotoView 360 Window Help 🧟 🗌                                            | ).3.6.9.4.           | 8 m II -           | Sketch1 of Part1 *       | Search Commands           | Q . 2 @ Z            |
|----------------------------------------------------------------------------------------------------|---------------------------------------|-------------------------------------------------------------------------|----------------------|--------------------|--------------------------|---------------------------|----------------------|
| 7.0 1 9 0 B R R 2 1                                                                                                    | · · · · · · · · · · · · · · · · · · · | 0                                                                       |                      |                    |                          |                           |                      |
| 7884.88773                                                                                                    |                                       | STATES STATES                                                           | 73833                |                    |                          |                           |                      |
| But<br>Sketch<br>Dimension                                                                                                 | Time Convert Officer                  | Mirror Entities<br>Linear Sketch Pattern - Display/Deleter<br>Relations | Repair<br>Sketch     |                    |                          |                           |                      |
| Features Sketch Evaluate Render 1                                                                                          | Tools Office Products Simulation      |                                                                         | \$ \$ \$ \$ \$ \$ \$ | 🚳 • 🇊 • 6s • 🛞 🙈 • | G - d/                   |                           |                      |
| Sale about<br>Sale about<br>Sale about<br>Sale about<br>Sale about<br>Sale about<br>Sale about<br>Sale about<br>Sale about |                                       |                                                                         |                      | -                  | L                        |                           | * × ह<br>छ<br>ख<br>म |
| Mentennia Model (Motor Suz                                                                                                 | Tront                                 |                                                                         |                      |                    |                          |                           |                      |
| SolidWorks Premium 2014 x64 Edition                                                                                        |                                       |                                                                         |                      |                    | Total Length: 0.5m Under | Defined Editing Sketch1 🛢 | CG5 - 👔 🥑            |

# ARA CO www.araco.ir

تلفن : ۶۶۵۶۱۹۷۴–۰۲۱ پست الکترونیک : Info@araco.ir